# طريقة دخول المدرب

(نظام إدارة التعلم)

الخطوة الأولى:الدخول للموقع www.alamthal.org ثم الضغط على تسجيل الدخول

من هنا :

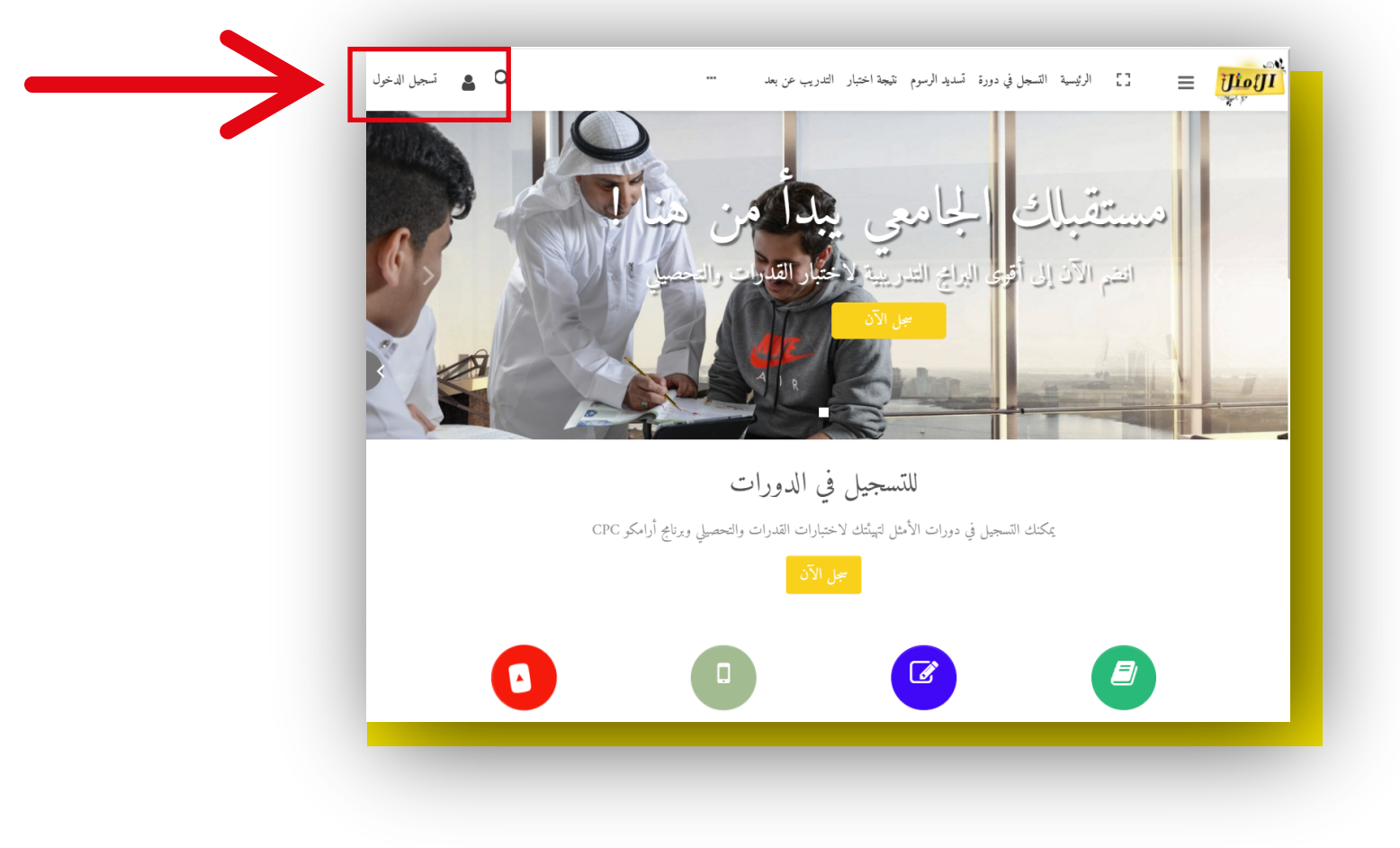

الخطوة الثانية: اكتب رقم الهوية هنا ( اسم المستخدم) :

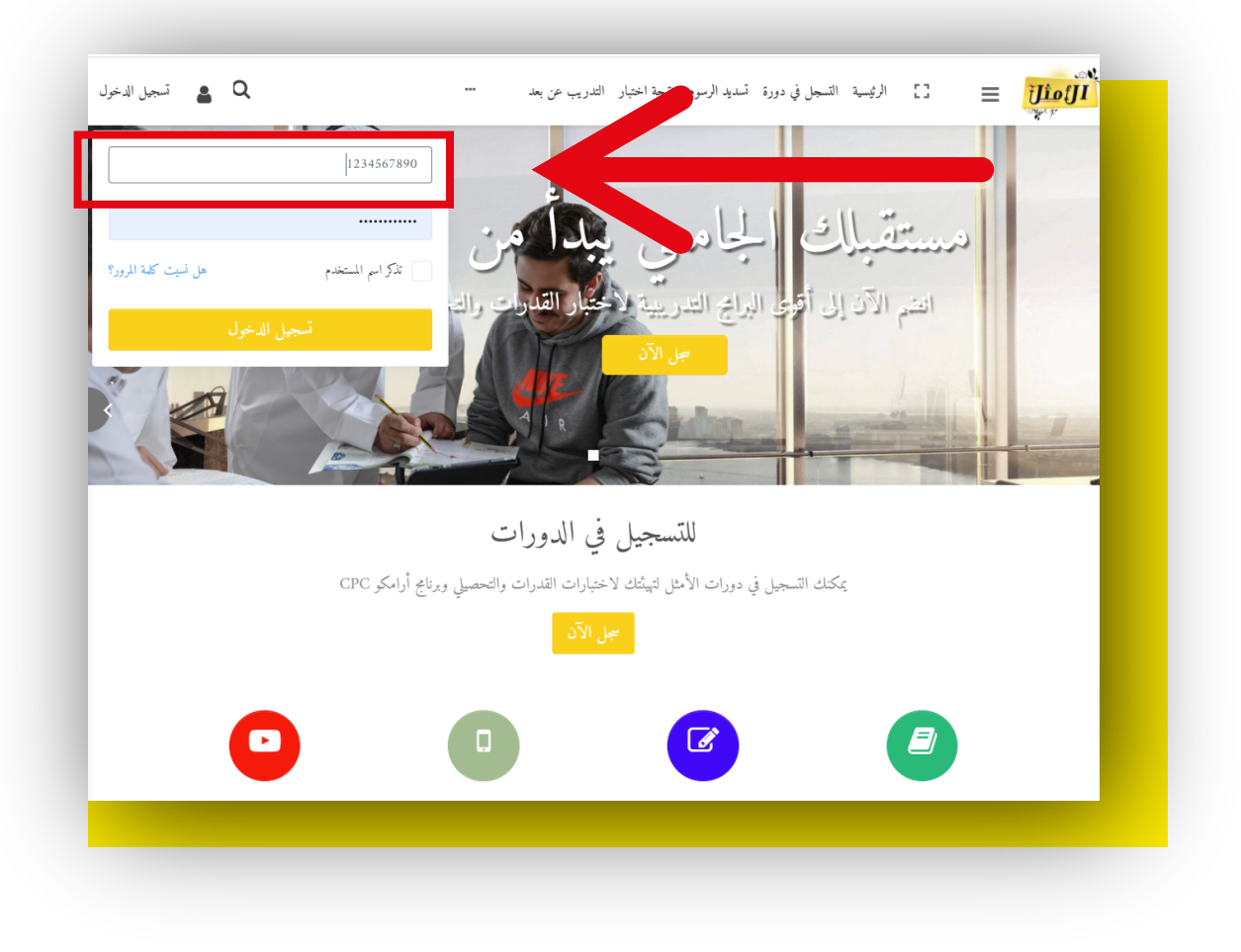

### الخطوة الثالثة:اكتب رقم الهوية ( كلمة المرور):

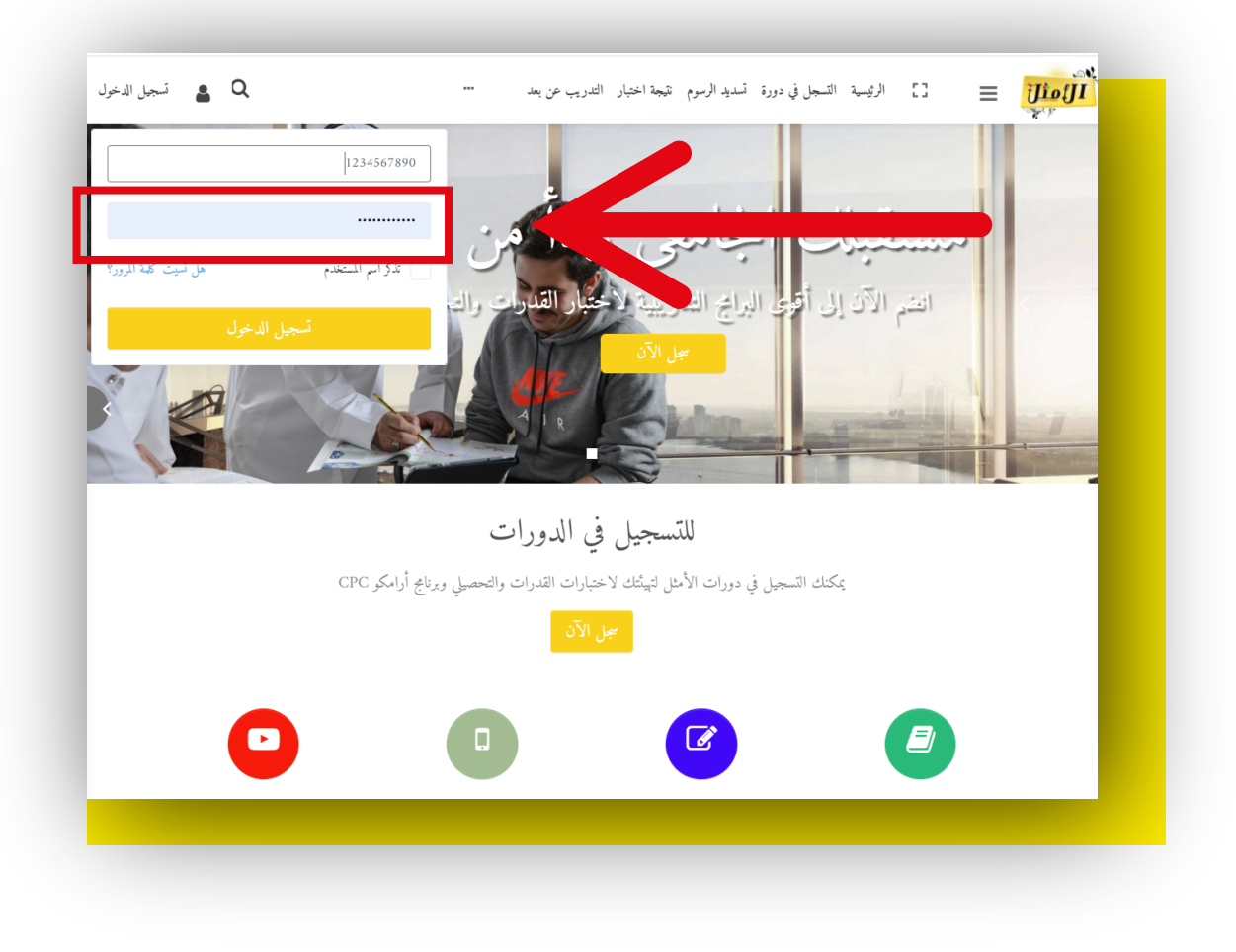

# <mark>الخطوة الرابعة</mark>:اختار المقرر الدراسي:

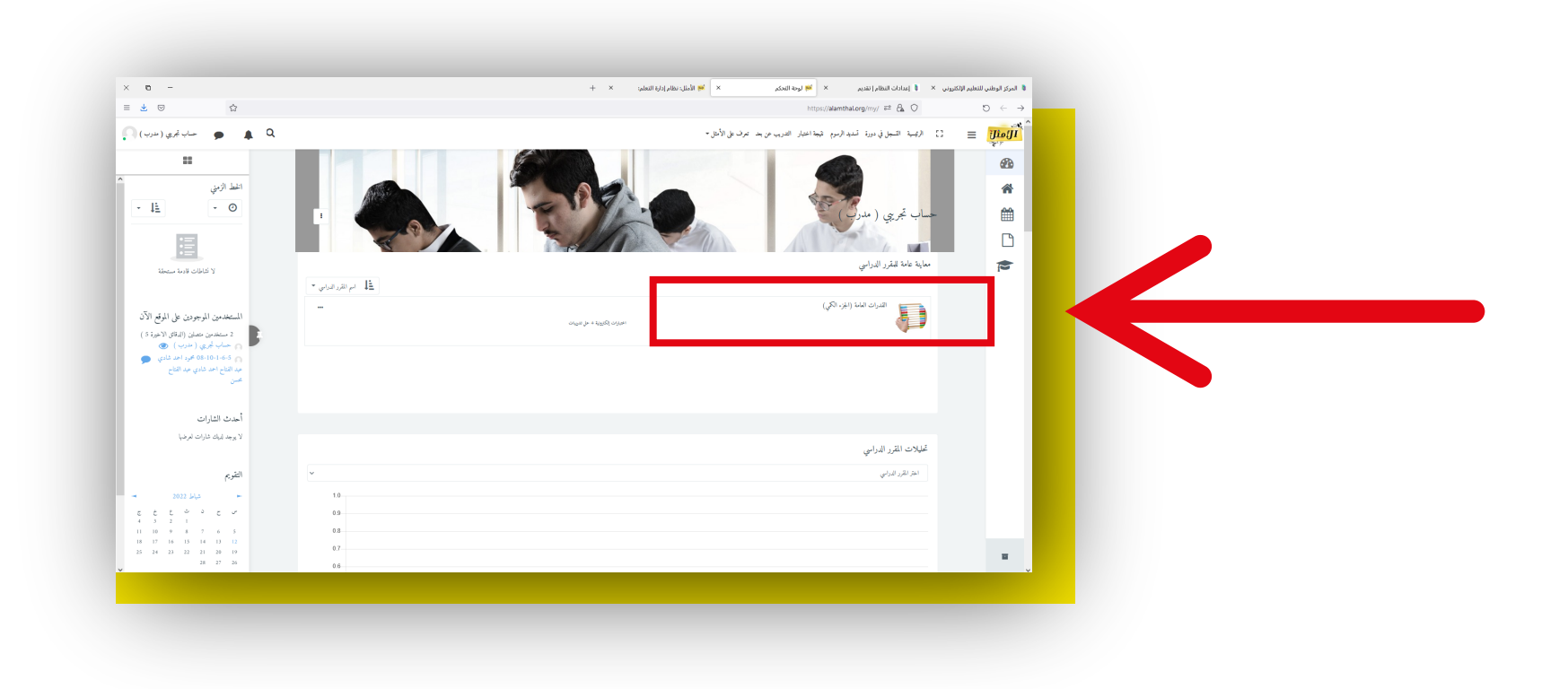

الخطوة الخامسة:اختار موضوع الدرس:

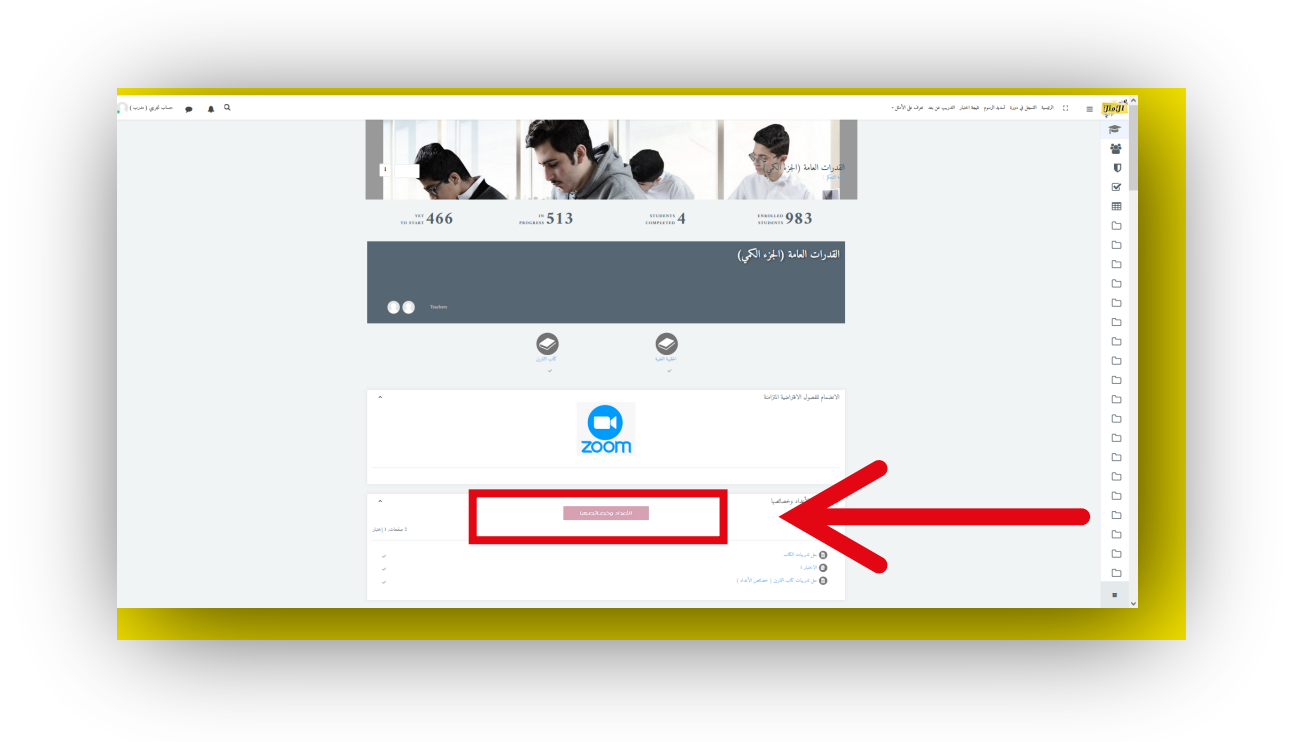

### الخطوة السادسة:الحقيبة التدريبية :

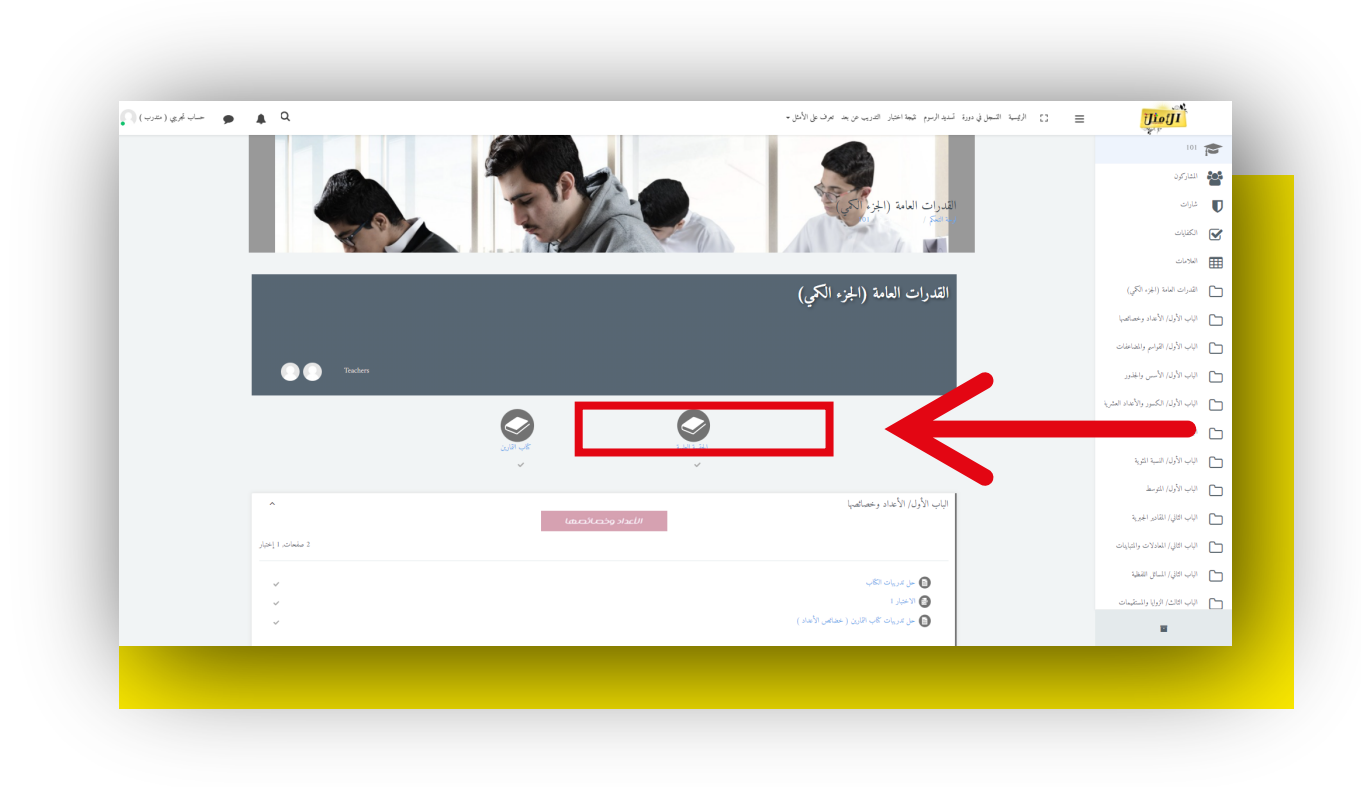

### الخطوة السابعة:الاختبار والتدريبات:

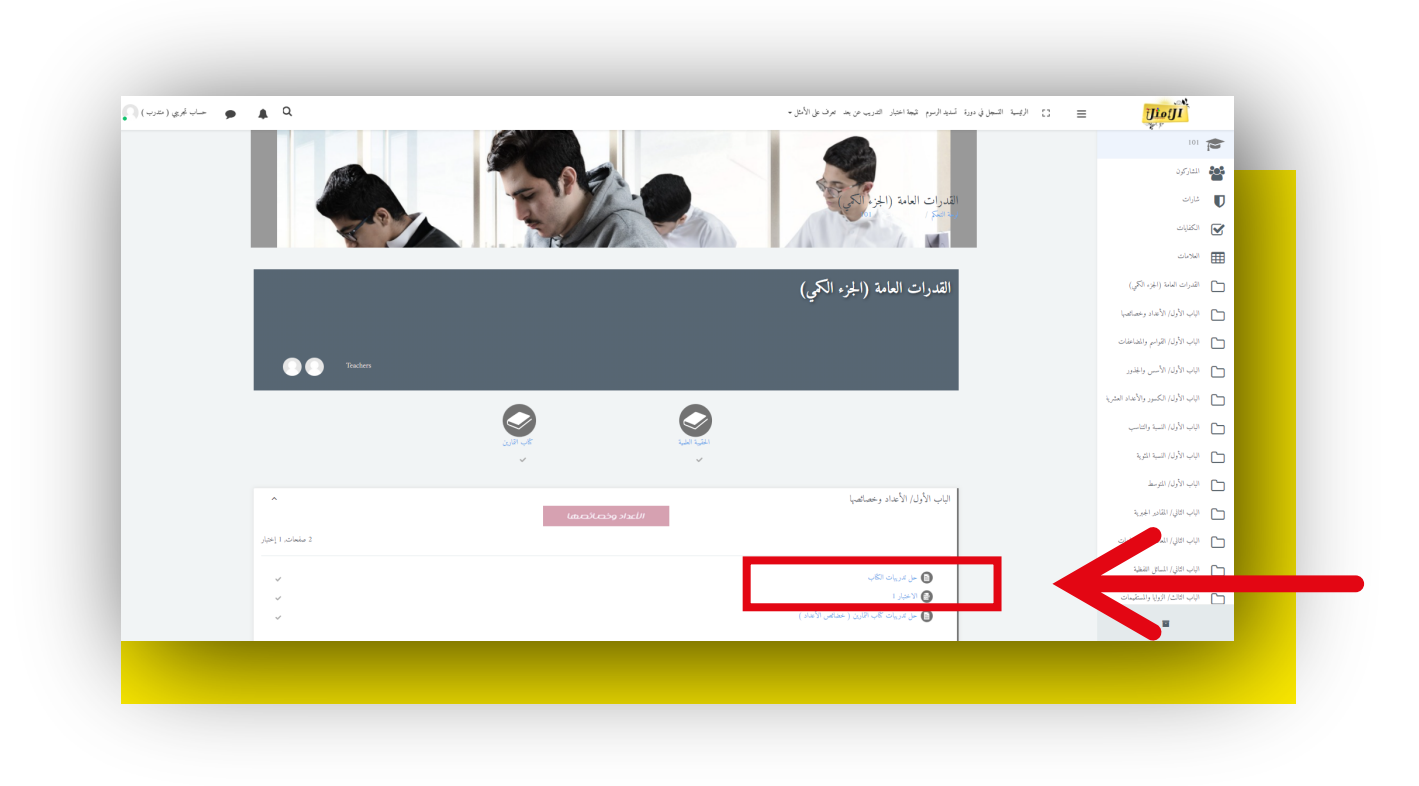

# الخطوة الثامنة:تشغيل التحرير:

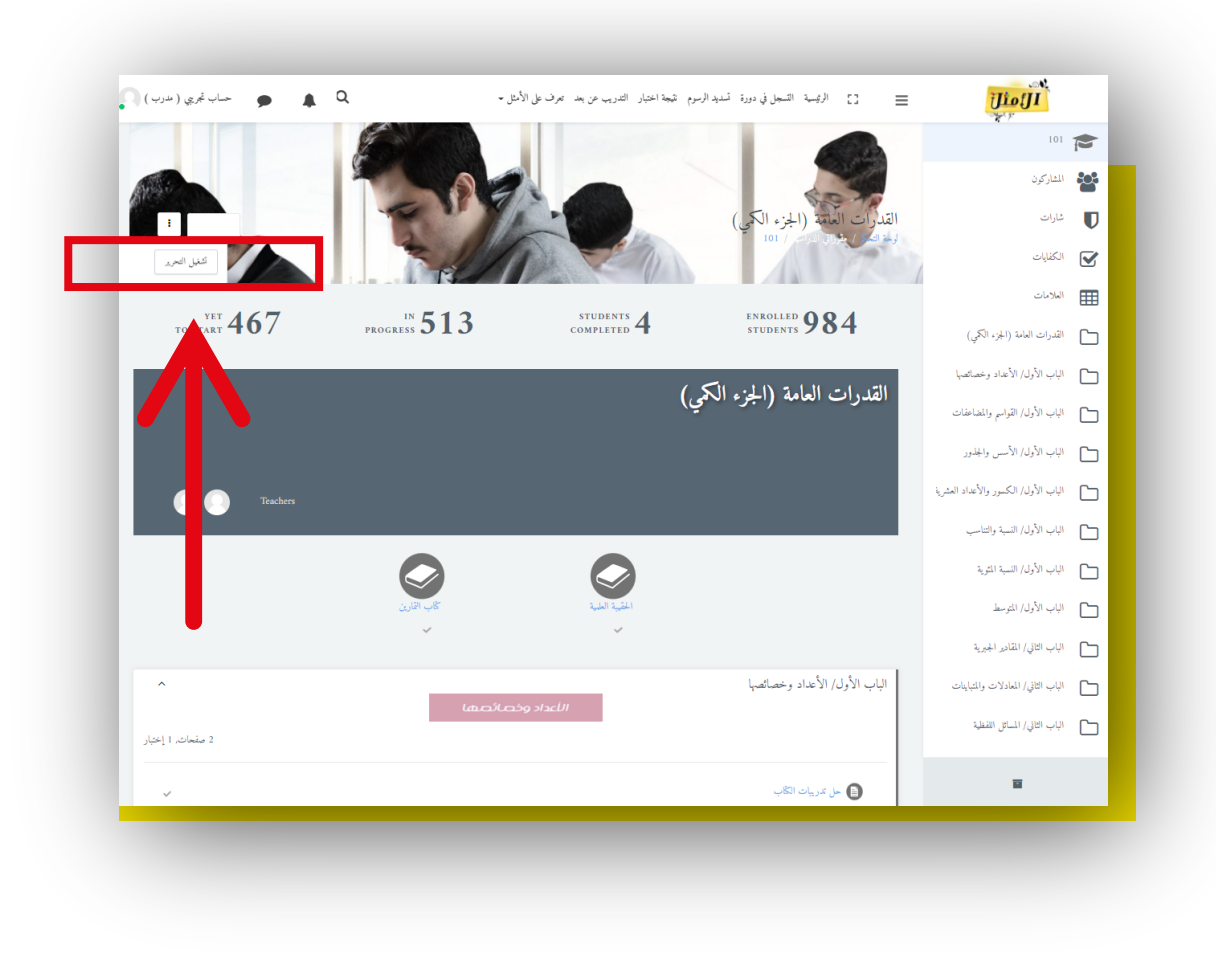

# الخطوة التاسعة:لإضافة أي محتوى من هنا

| 🖕 🏚 👳 حساب تجريبي ( مدرب )             | 5] الرئيسة التسجل في دورة تسديد الرسوم تمجة اختبار التدريب عن بعد تعرف على الأمثل -                                                                                                    |          |
|----------------------------------------|----------------------------------------------------------------------------------------------------|----------|
| โรเมาไฟเรียวระโ 🕂                      |                                                                                                    | 1        |
|                                        |                                                                                                    | <b>*</b> |
| م م<br>غربہ م                          | الباب الأول/ الأعداد وخصائصها هي                                                                                                    | U        |
|                                        | الاعداد وخصائصها                                                                                                    |          |
| 2 صفحات, 1 إختبار                      |                                                                                                    |          |
| V . 2                                  | 🕈 🗨 مار بر یان الگان 🖉                                                                                                    | G        |
| ~~~~~~~~~~~~~~~~~~~~~~~~~~~~~~~~~~~~~~ | 🕂 🕲 الاحتبار ا 🗞                                                                                                    | G        |
| نحرير 🕶 🗸                              | 🕂 📵 حل تدریبات کتاب القارین ( خضائص الأعداد ) 🖋                                                                                                    | G        |
| + أضف نشاطاً أو مورداً                 |                                                                                                    | G        |
|                                        |                                                                                                    | G        |
| Add Section                            | الباب الاول/ القواسم والمضاعفات مح                                                                                                    | G        |
| 1911.014.1                             | القواسم والمضاعفات                                                                                                    | 6        |
| ت همچون در از استیار ا                 |                                                                                                    | G        |
| v •,ż                                  | 🕂 👩 حل تدریک الگاب <b>ا</b> ی                                                                                                    | 6        |
| الجرير * *<br>الجرير * +               | <ul> <li>۲</li> <li>۲</li></ul> | G        |
| + أضف نشاطأ أو مورداً                  |                                                                                                    | G        |
| <u></u>                                |                                                                                                    |          |
| م مر م<br>غربه م                       | € الباب الأول/ الأسس والجذور 🛷                                                                                                    | •        |
|                                        |                                                                                                    |          |

<mark>الخطوة العاشرة</mark>:اختيار نوع المحتوى:

|                                                                                                    |                                                                        |                                         |                                       | i          |
|----------------------------------------------------------------------------------------------------|------------------------------------------------------------------------|-----------------------------------------|---------------------------------------|------------|
|                                                                                                    | ×                                                                      | أضف نشاطاً أو مورداً                    |                                       |            |
| مريد معنا معنان معنان معنان معنان معنان معنان معنان معنان معنان معنان معنان معنان معنان معنان معنان معنان معنان | تحديد النشاط أو المصدر لعرض التعليمات المساعدة                         | النشاطات                                | 💠 الباب الأول/ الأعداد وخصائم         | U          |
|                                                                                                    | الخاصة به. انقر نقراً مزدوجاً على اسم النشاط أو المصدر<br>الإمانية مست | Edwiser Form                            |                                       |            |
| 2 صفحات, 1 إختبار                                                                                               | لإحداقته بسرعه،                                                        | 🖌 أداة خارجية                           |                                       |            |
|                                                                                                    |                                                                        | 0 0 اعتبار<br>0 0 اختار                 |                                       | <u>ر</u>   |
| تحرير *                                                                                                    |                                                                        | 0 🕲 إفادة                               | الم الم عل تدريات الكتاب 🖉            |            |
| غوير *                                                                                                    |                                                                        | 0 استيان                                |                                       |            |
|                                                                                                    |                                                                        | 0 🕒 الراجب                              | ب 🕒 عل مريات کاب اعاري                | C          |
| أضف نشاطا أو موردا                                                                                              |                                                                        | 0 🕑 <1 -2019                            | _                                     | C          |
|                                                                                                    |                                                                        | ی فرقة اجتماعات BBB                     |                                       | C          |
| م مربع Add Section                                                                                              |                                                                        | - 0 0 - C - C - C - C - C - C - C - C - | الباب الأول/ القواسم والمصاحف         |            |
|                                                                                                    |                                                                        | 23/2 O O                                |                                       |            |
| 2 صفحات, 1 إختبار                                                                                               |                                                                        | 0 0                                     |                                       | Ľ          |
|                                                                                                    |                                                                        | 23 g O                                  |                                       | C          |
| لحورد *                                                                                                    |                                                                        | 0 ويکي                                  | الكتاب الكتاب المكتاب المح            | C          |
| <u>مُورد</u> * *                                                                                                |                                                                        | المعبادر                                | • • • • • • • • • • • • • • • • • • • | <u>с</u> - |
|                                                                                                    | إضافة إلغاء                                                            |                                         | 0.                                    |            |
| اضف شاطا او موردا                                                                                               |                                                                        |                                         |                                       |            |
|                                                                                                    |                                                                        |                                         |                                       |            |

### الخطوة الحادية عشر :لمعرفة درجات الطلاب :

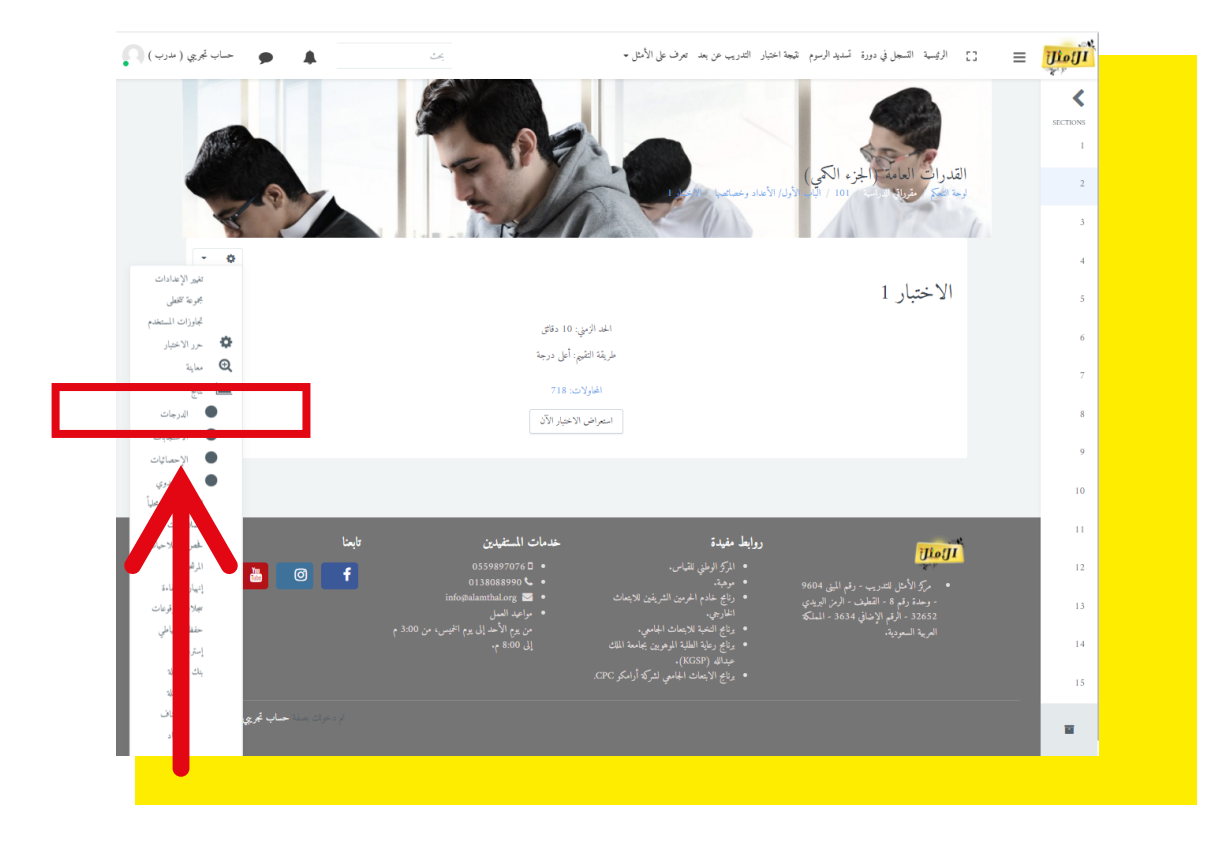

# طريقة الدخول للمحاضرات التدريبية على منصة Z00M

(الفصول الافتراضية المتزامنة)

٦.الدخول للموقع www.alamthal.org ثم الضغط على تسجيل الدخول من هنا :

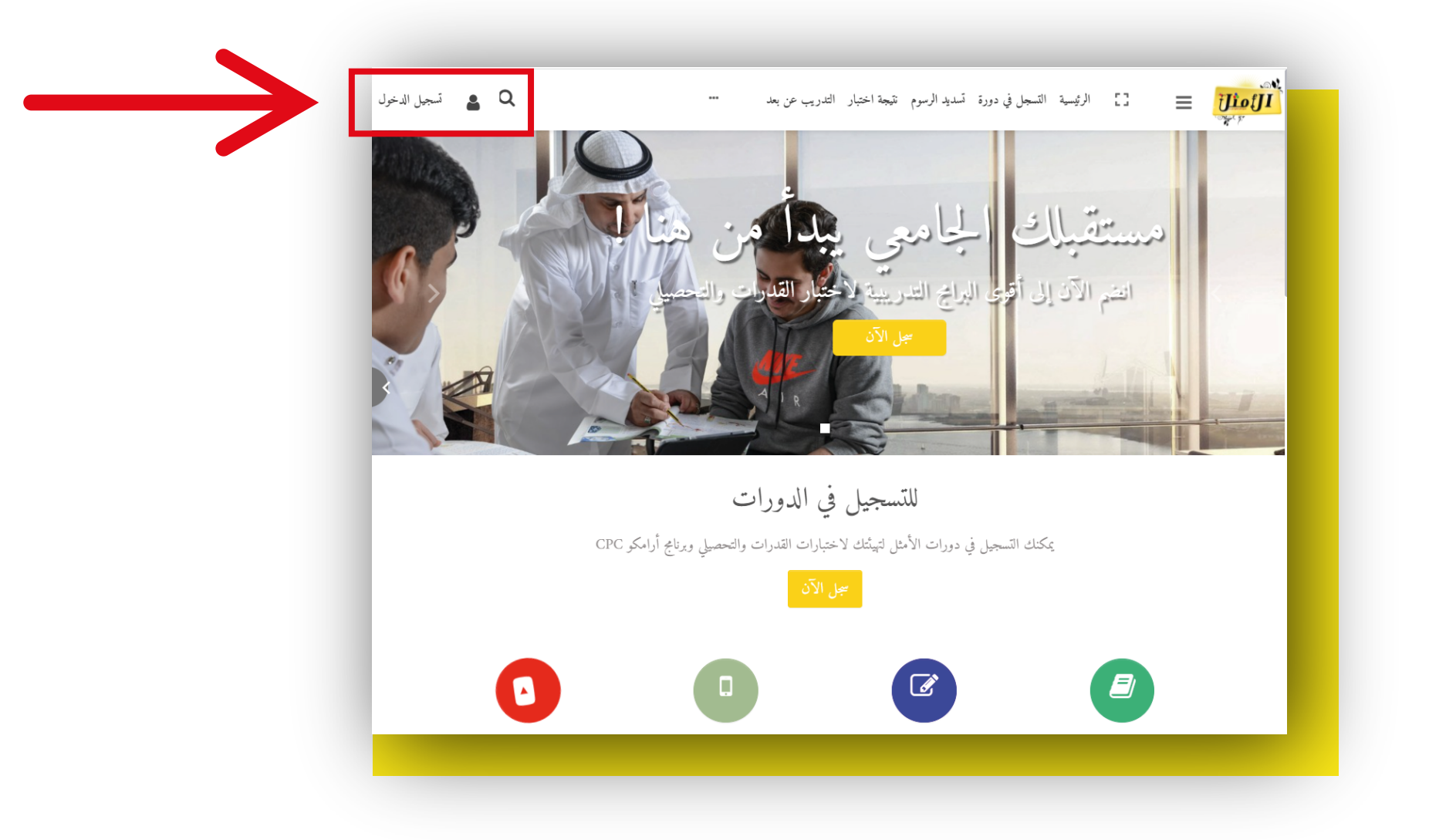

2.اكتب رقم الهوية هنا ( اسم المستخدم) :

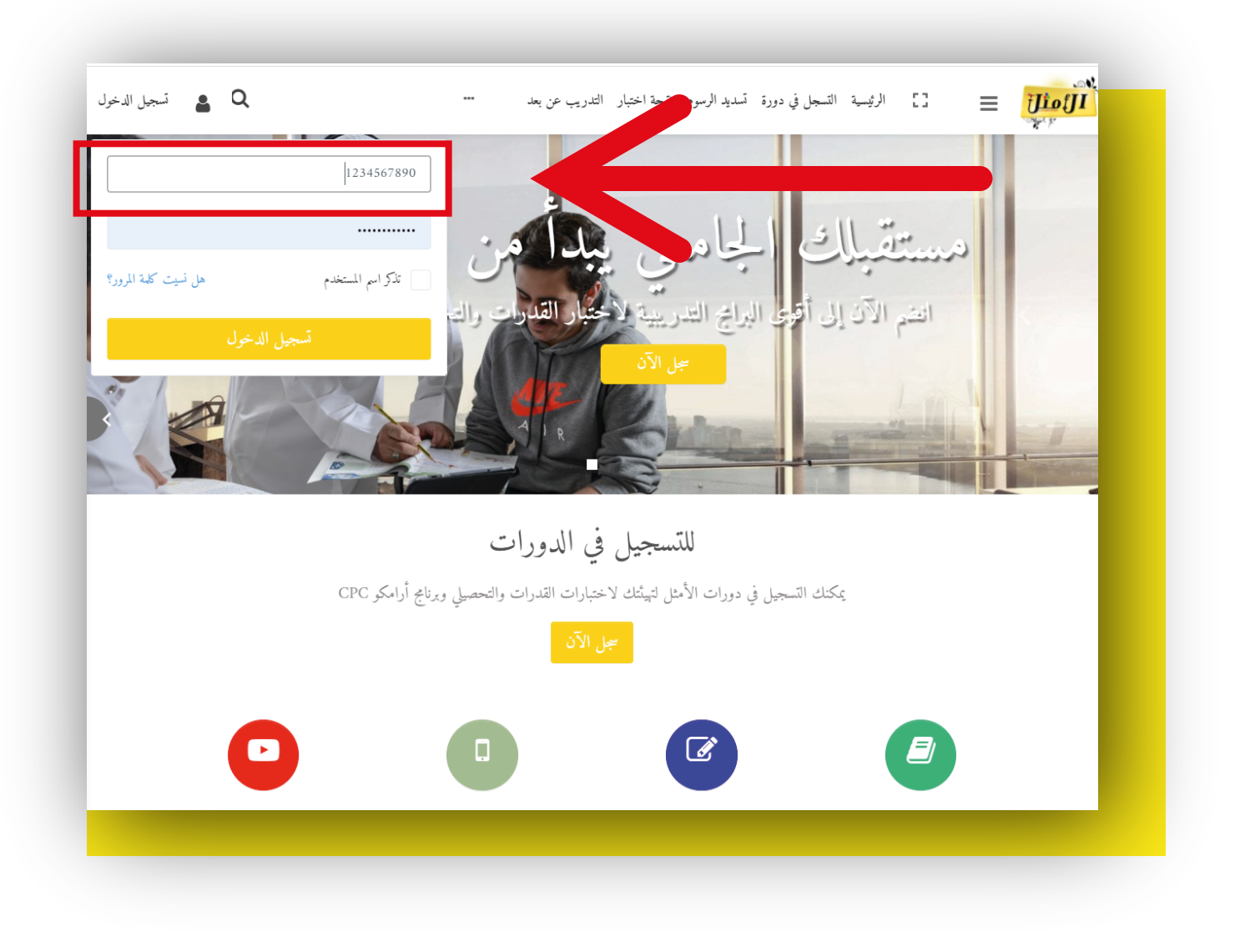

## 3.اكتب رقم الهوية ( كلمة المرور):

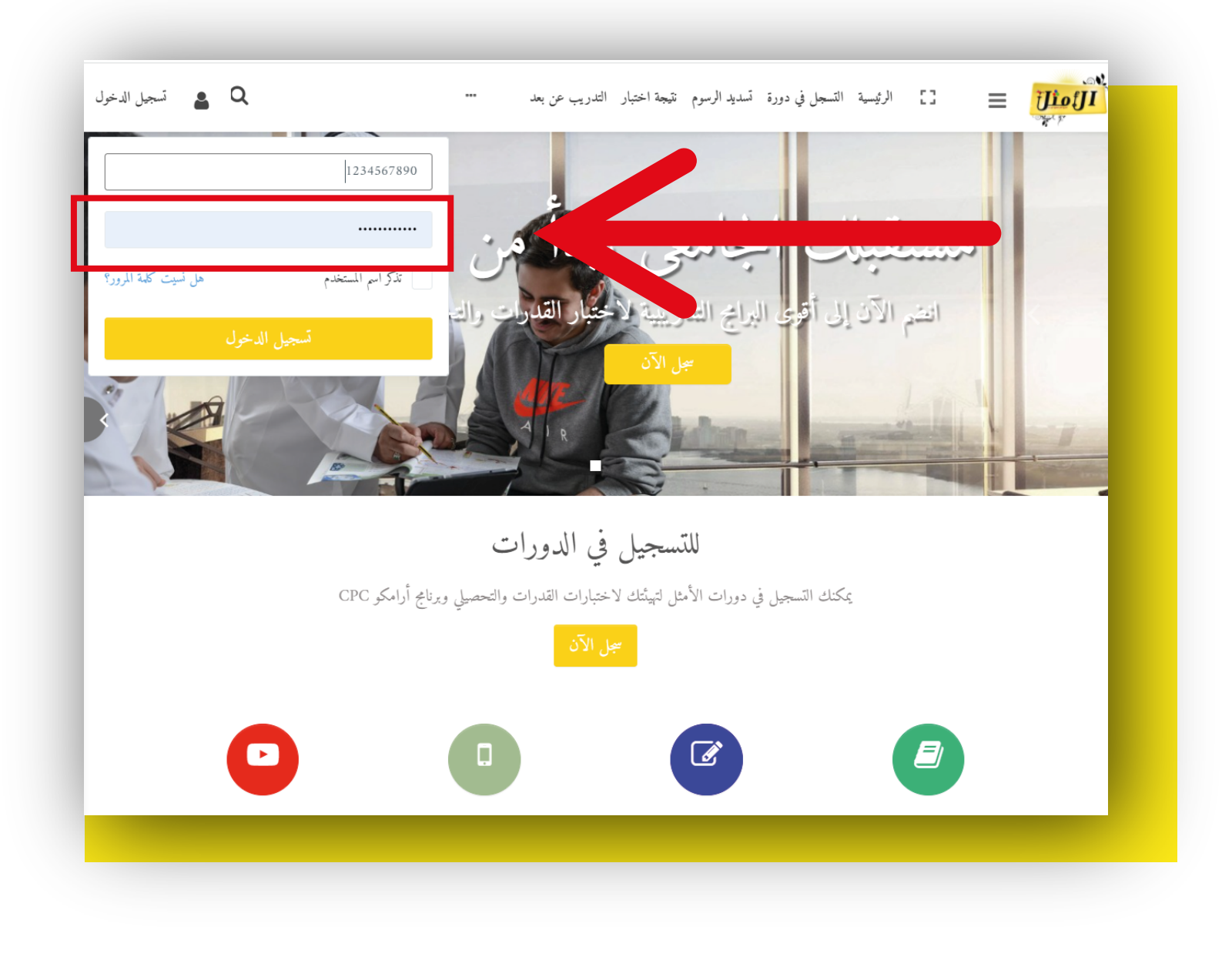

# 4.اختار المقرر الدراسي:

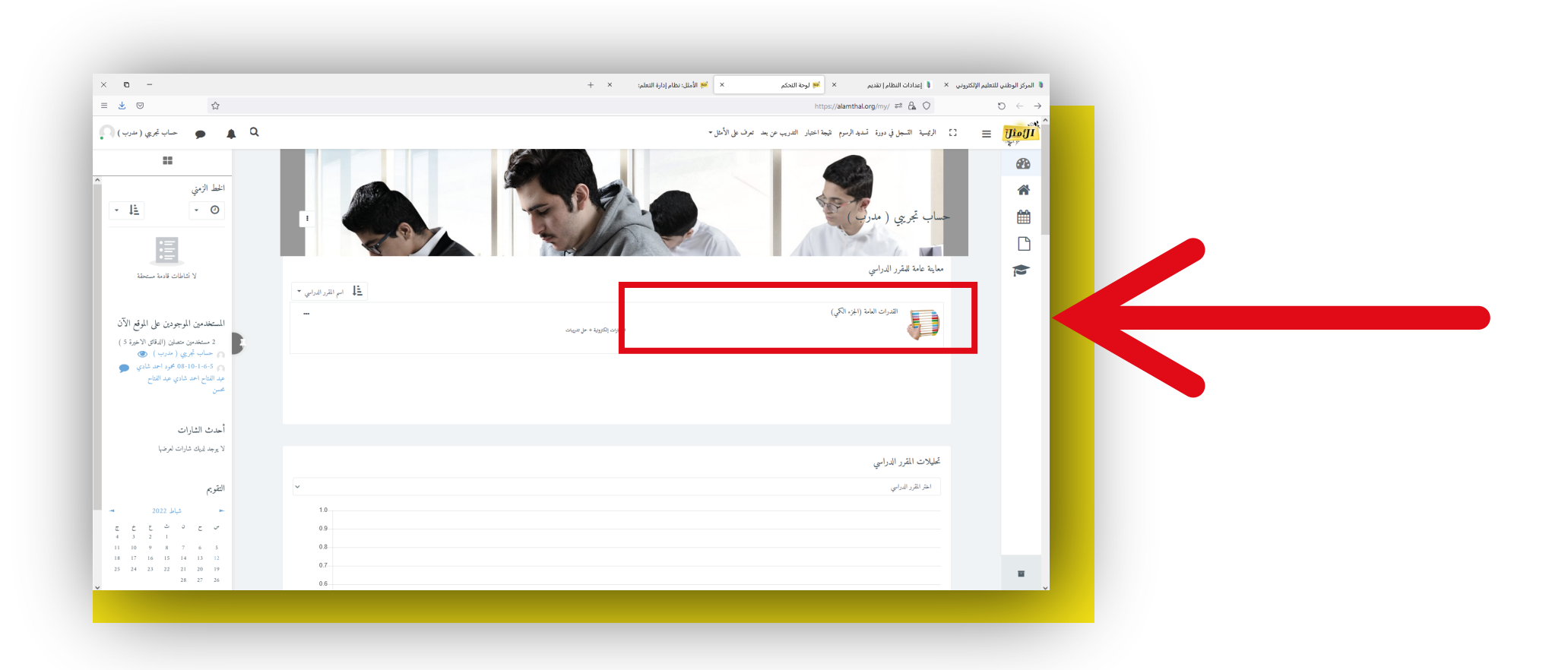

#### 5.:اضغط على <mark>Z00M</mark>:

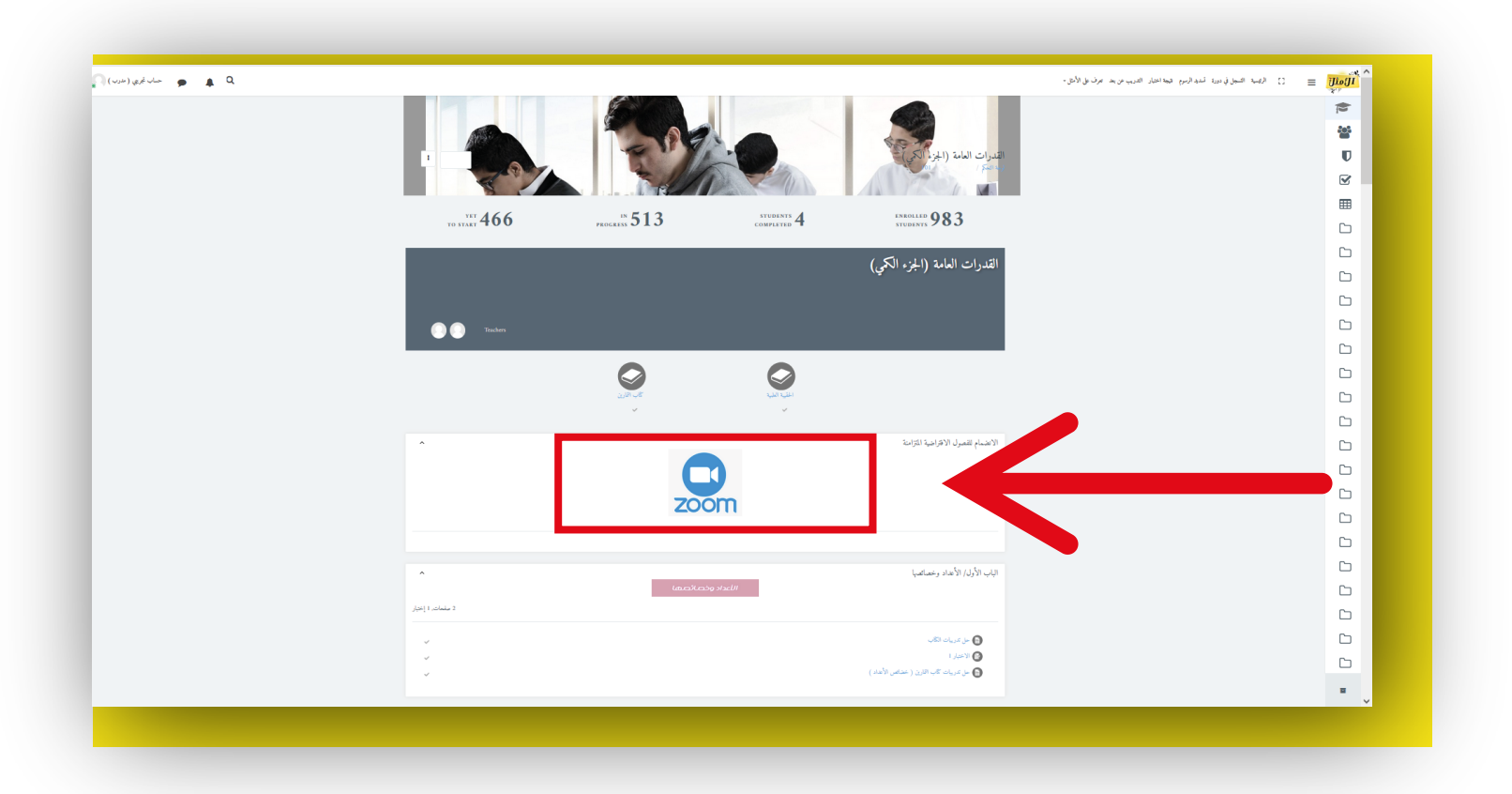

### 6,قم بتحميل البرنامج عبر الضغط على Download ثم فتحه وتثبيته

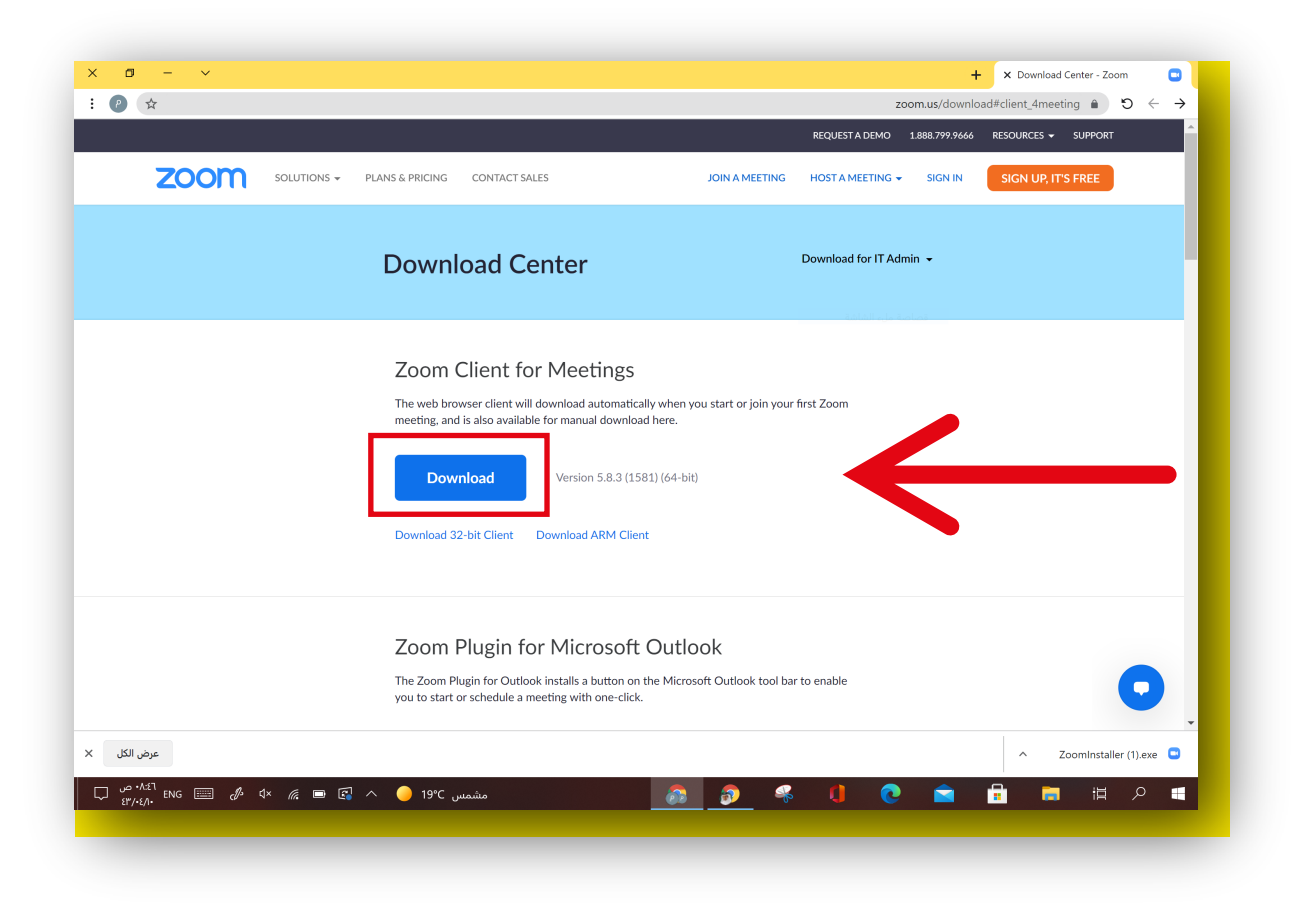

# 7.سيبدأ بتثبيت برنامج Zoom على الجهاز الخاص بك

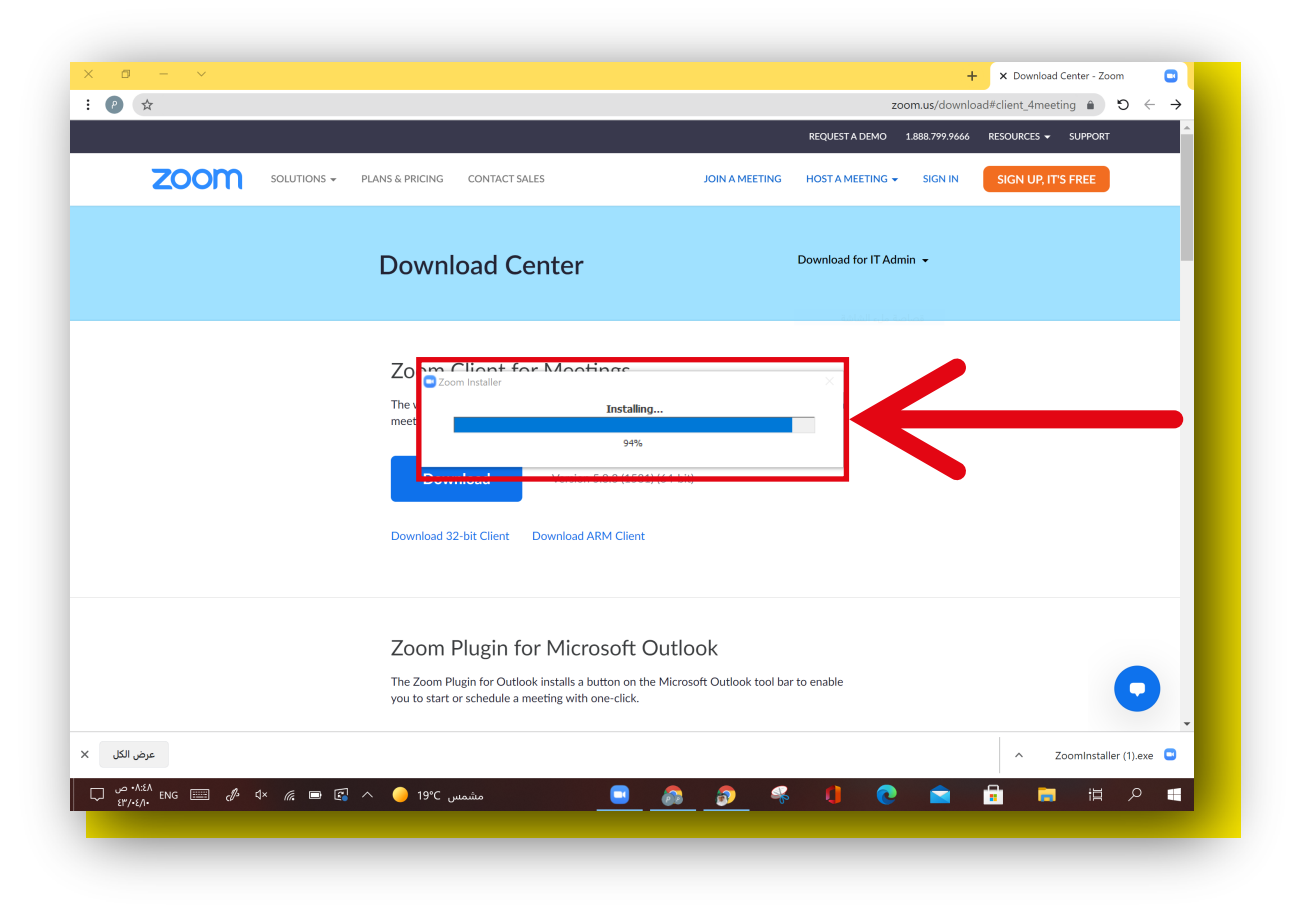

# الخطوة الثانية: الدخول على حساب المدرب ٦.فتح تطبيق زوم من على سطح الجهاز

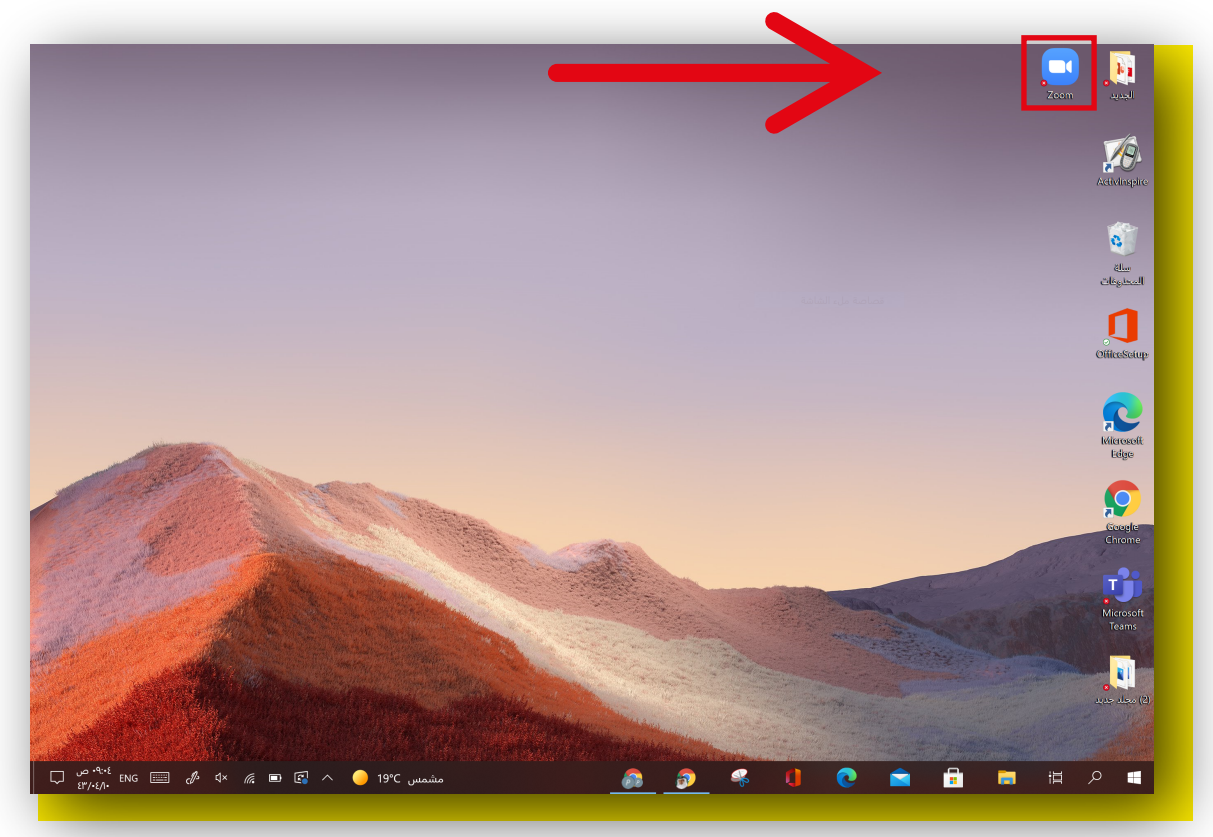

#### 2.الضغط على Sign in

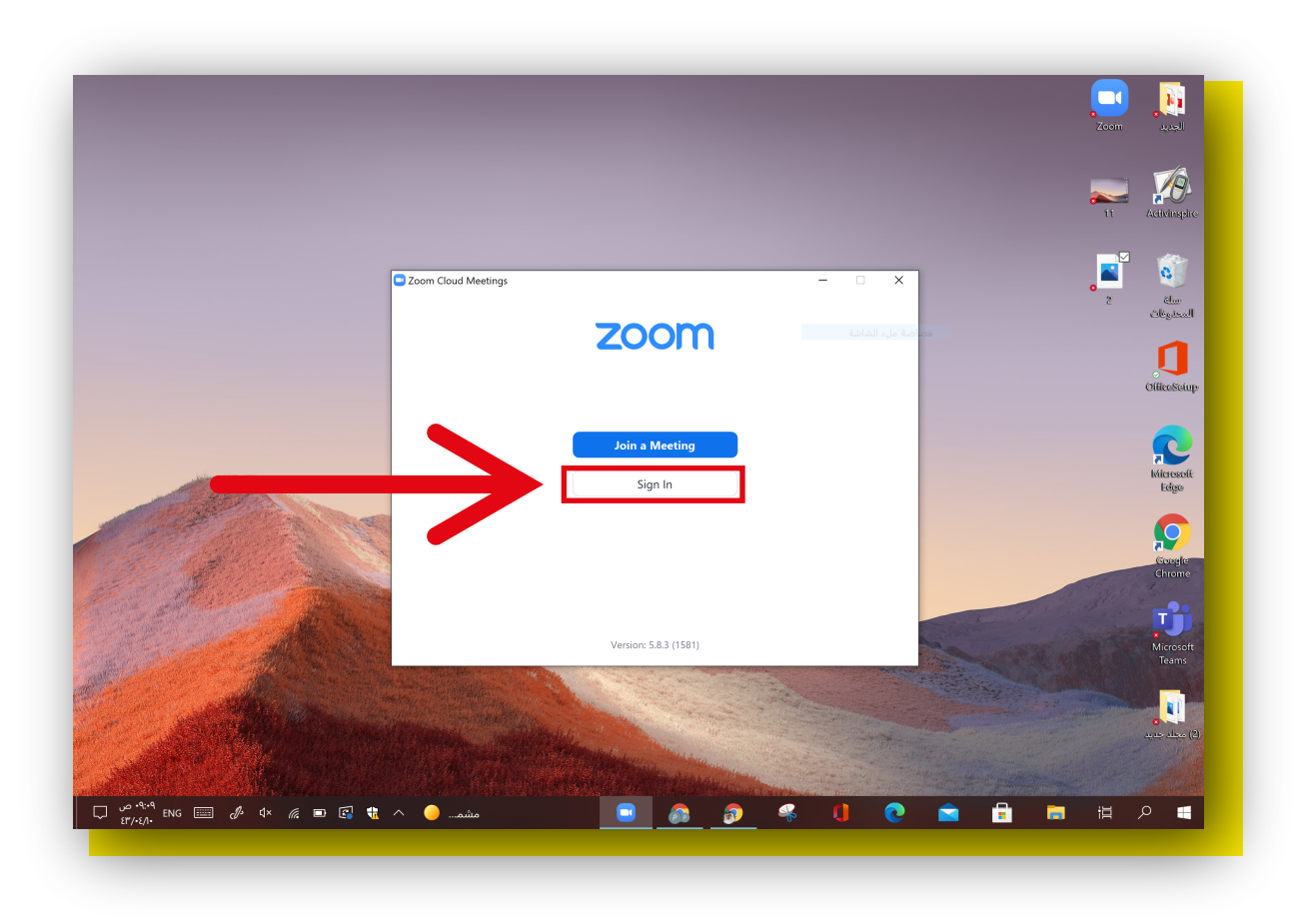

## 3.الدخول عن طريق الضغط على Google

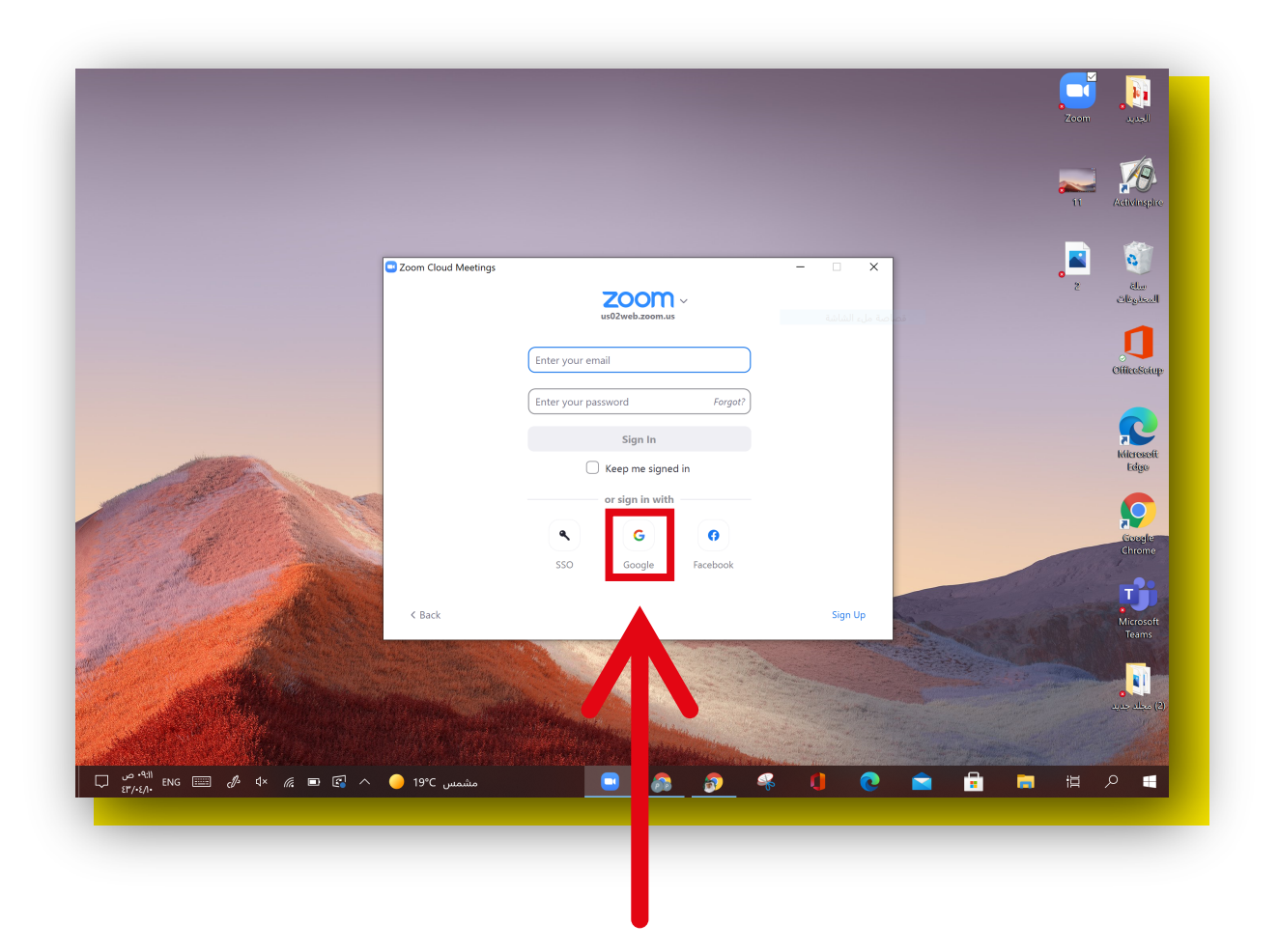

## 4.كتابة <mark>البريد الإلكتروني الخاص بالأمثل</mark> المرسل لكم من قبل الإدارة ثم الضغط على التالي

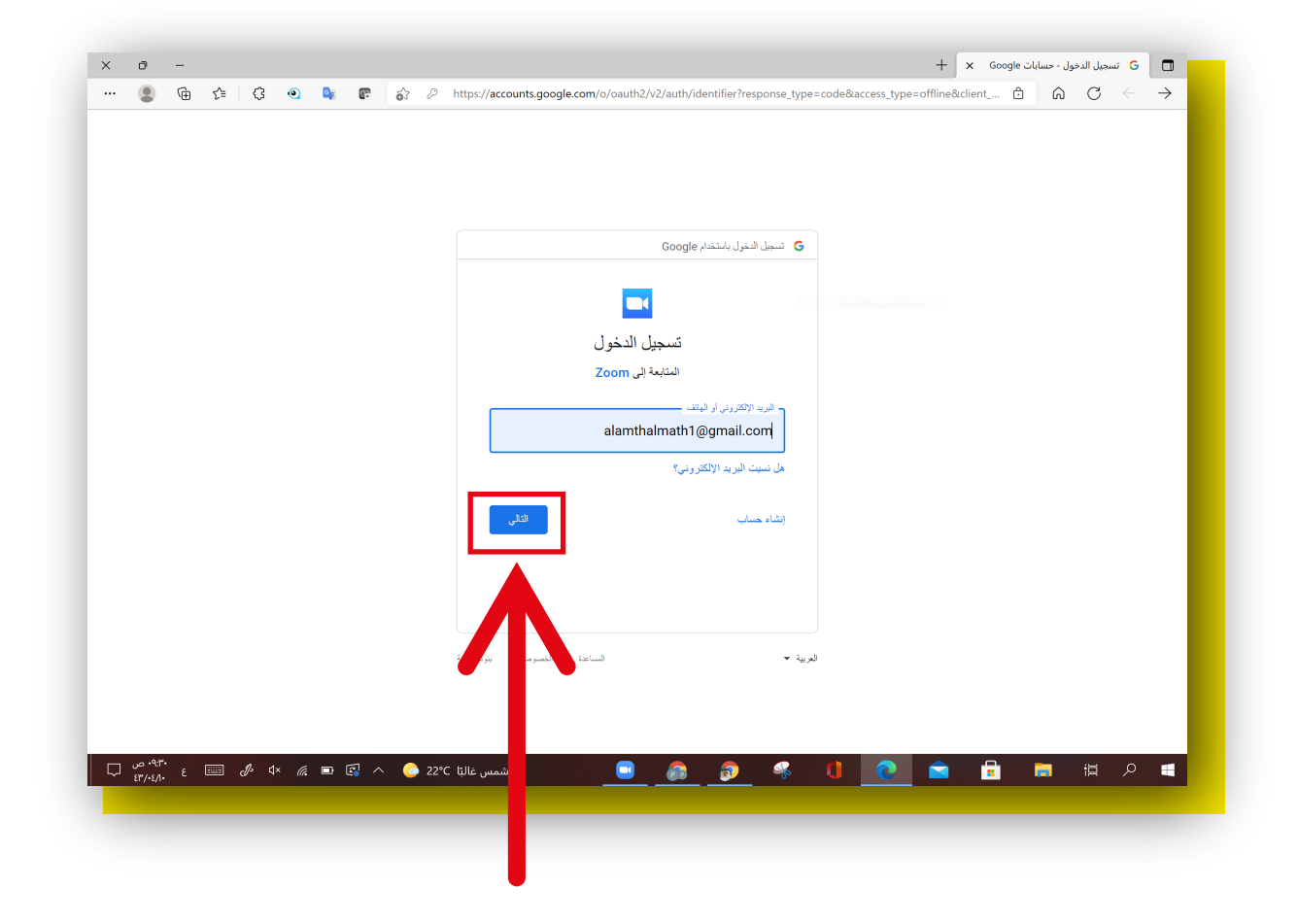

## 5.كتابة <mark>كلمة المرور الخاصة بالبريد الإلكتروني</mark> المرسل لكم من قبل الإدارة ثم الضغط على التالي

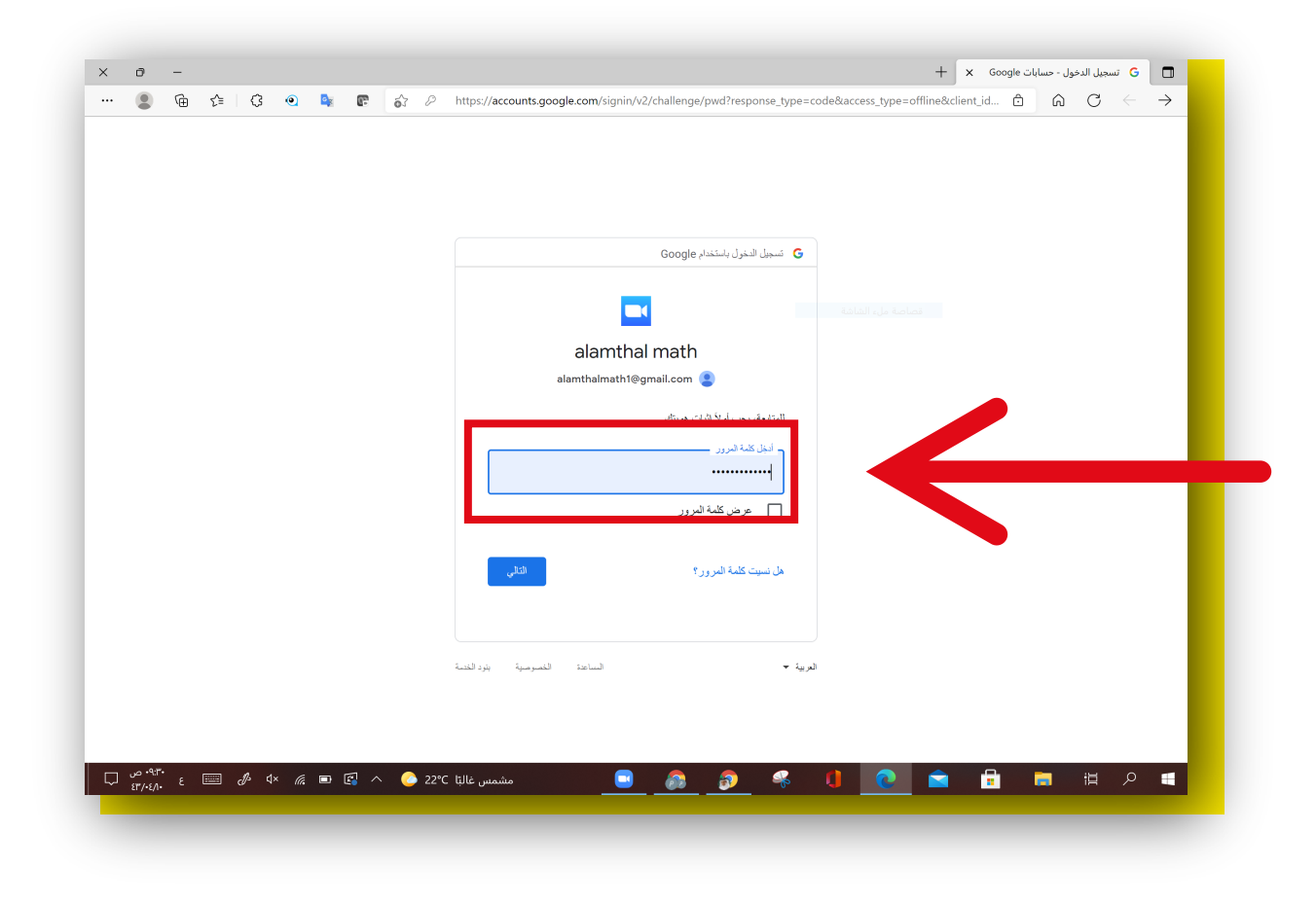

## 6.اضغط علی <mark>فتح</mark>

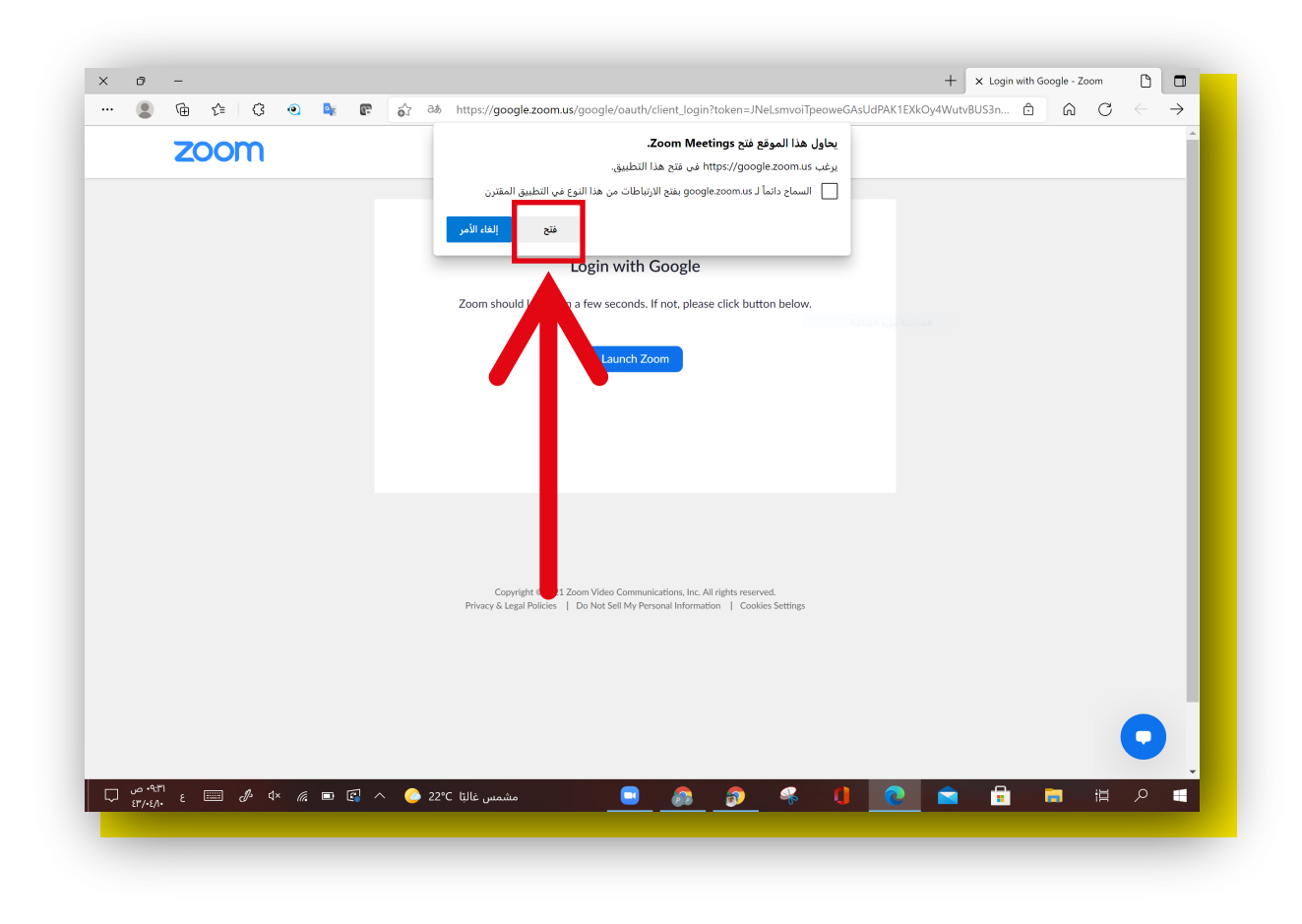

#### 7.اضغط على ايقونة Meetings

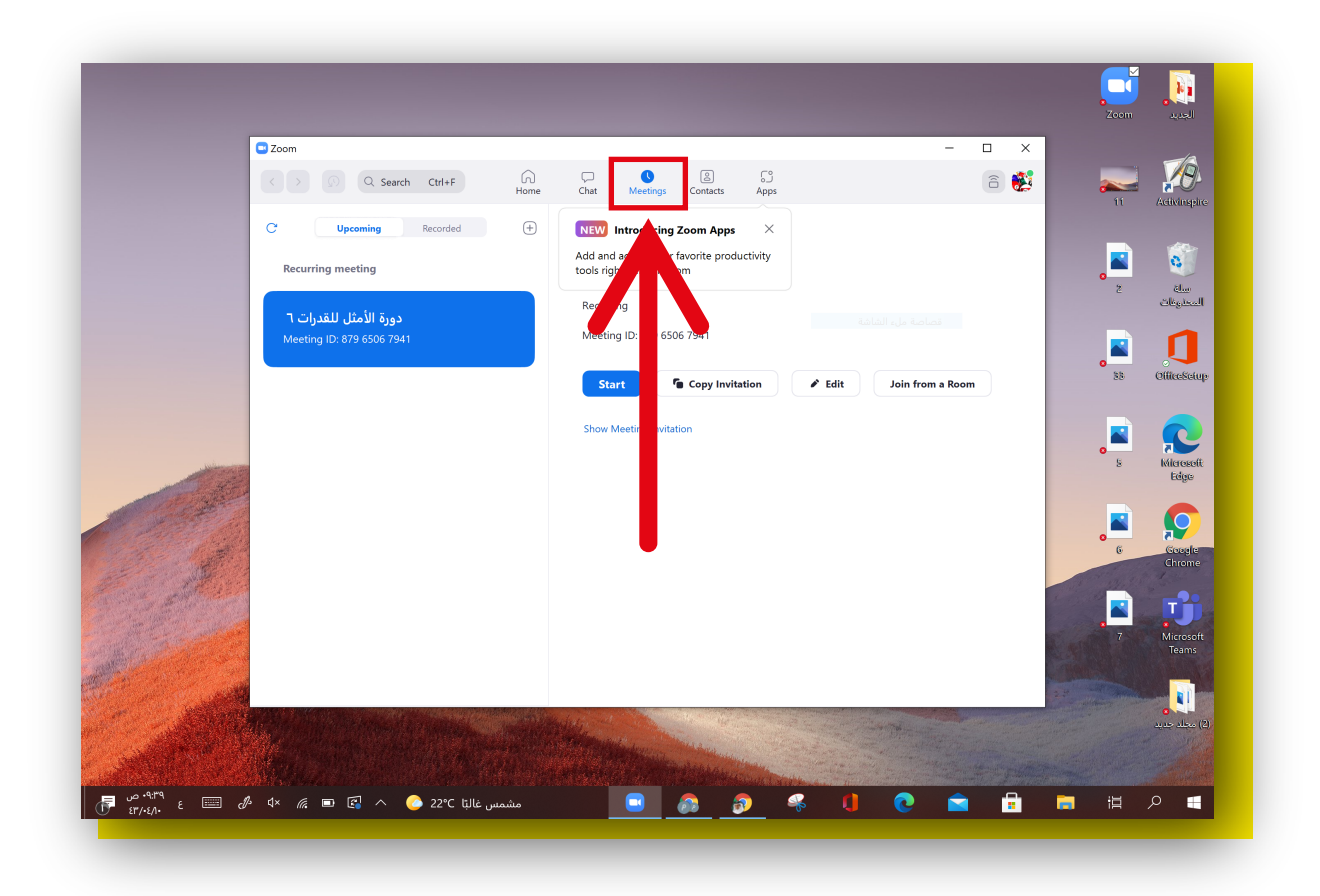

# 8.اختر الجلسة التدريبية ثم الضغط على Start

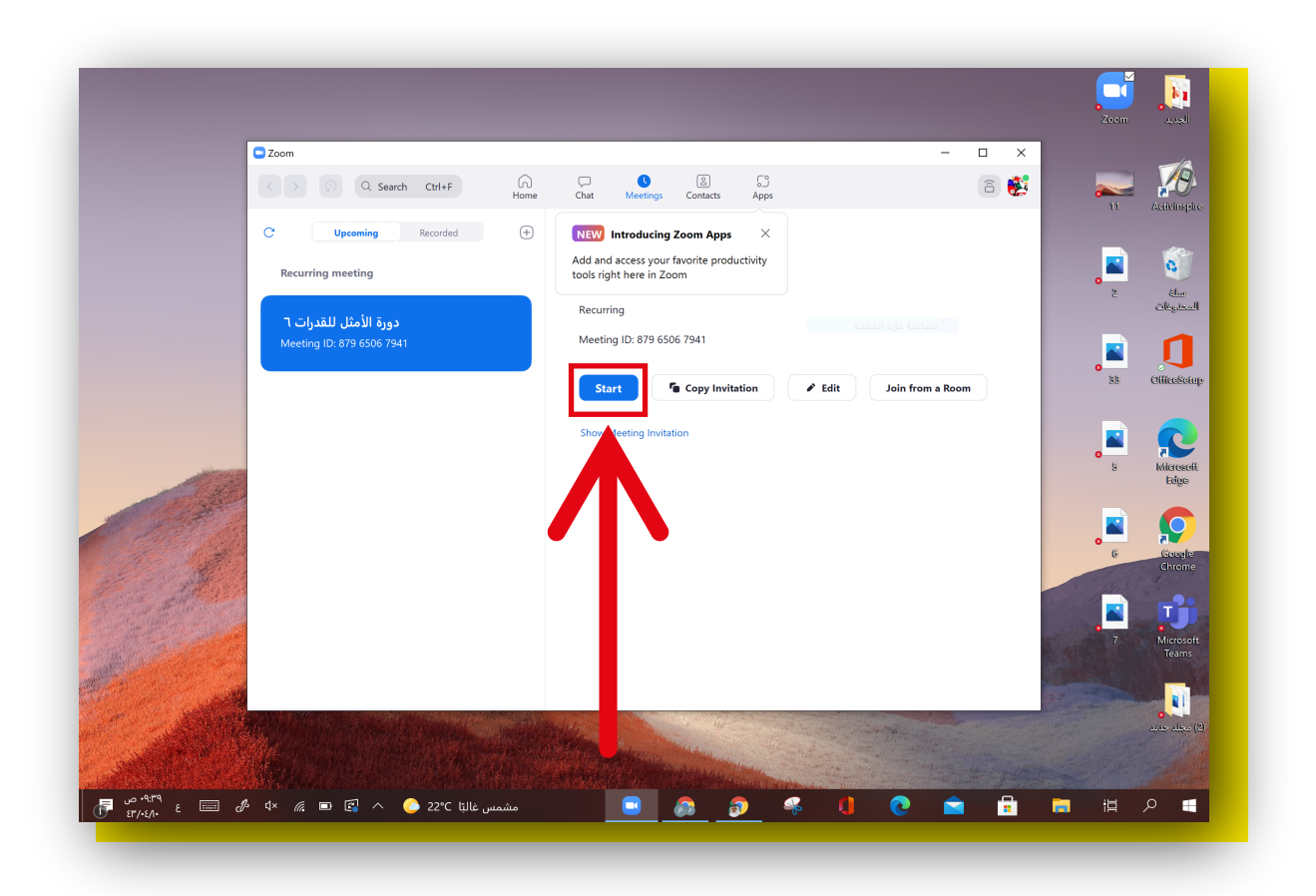

#### 9.عند الدخول ستظهر لك هذه الرسالة عليك الضغط على. Join with Computer Audio

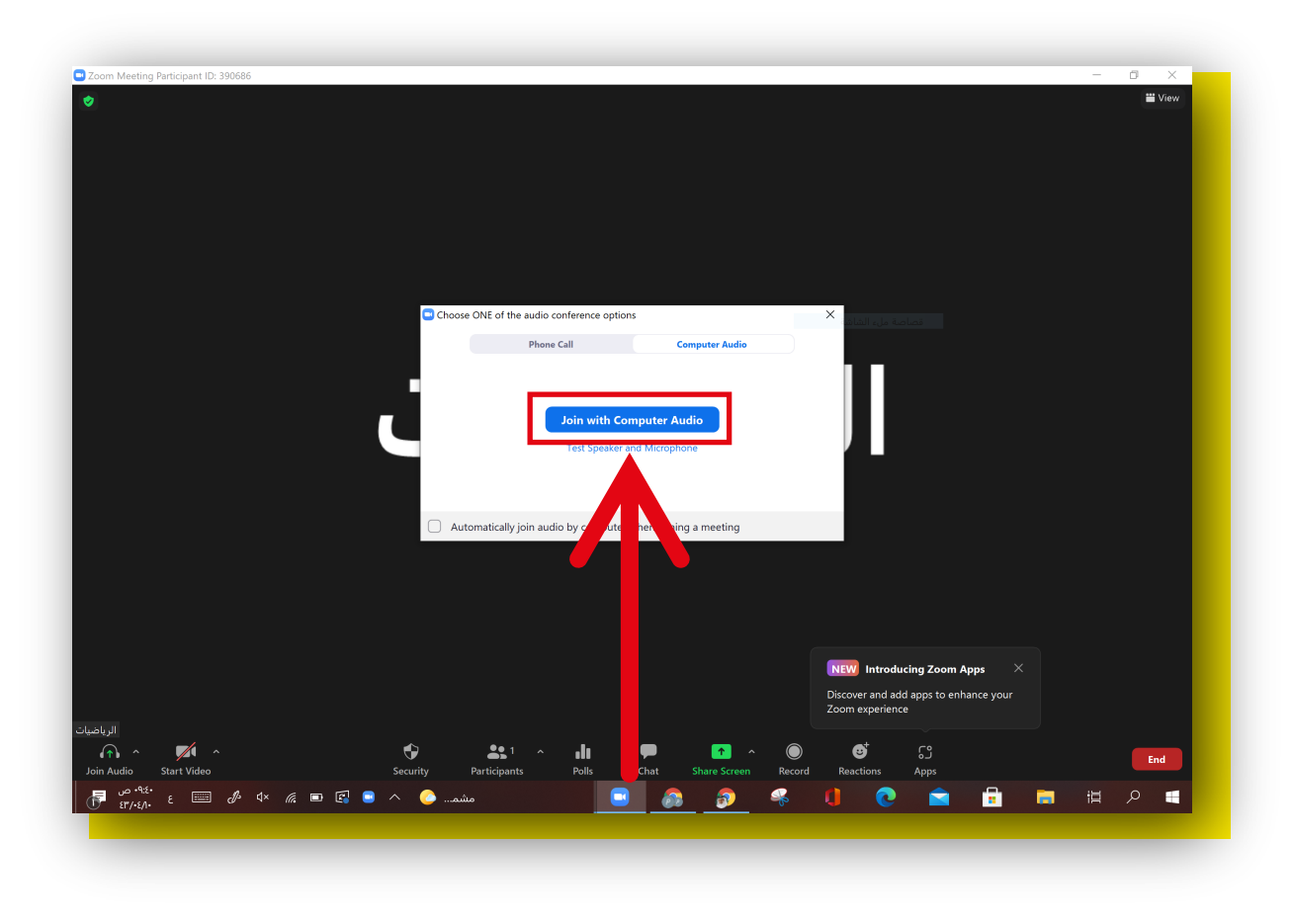

# الخطوة الثالثة: استخدام أدوات زوم مشاركة عرض الشاشة

1. افتح الملف المراد عرضه (بوربونت ، pdf ) من سطح المكتب.

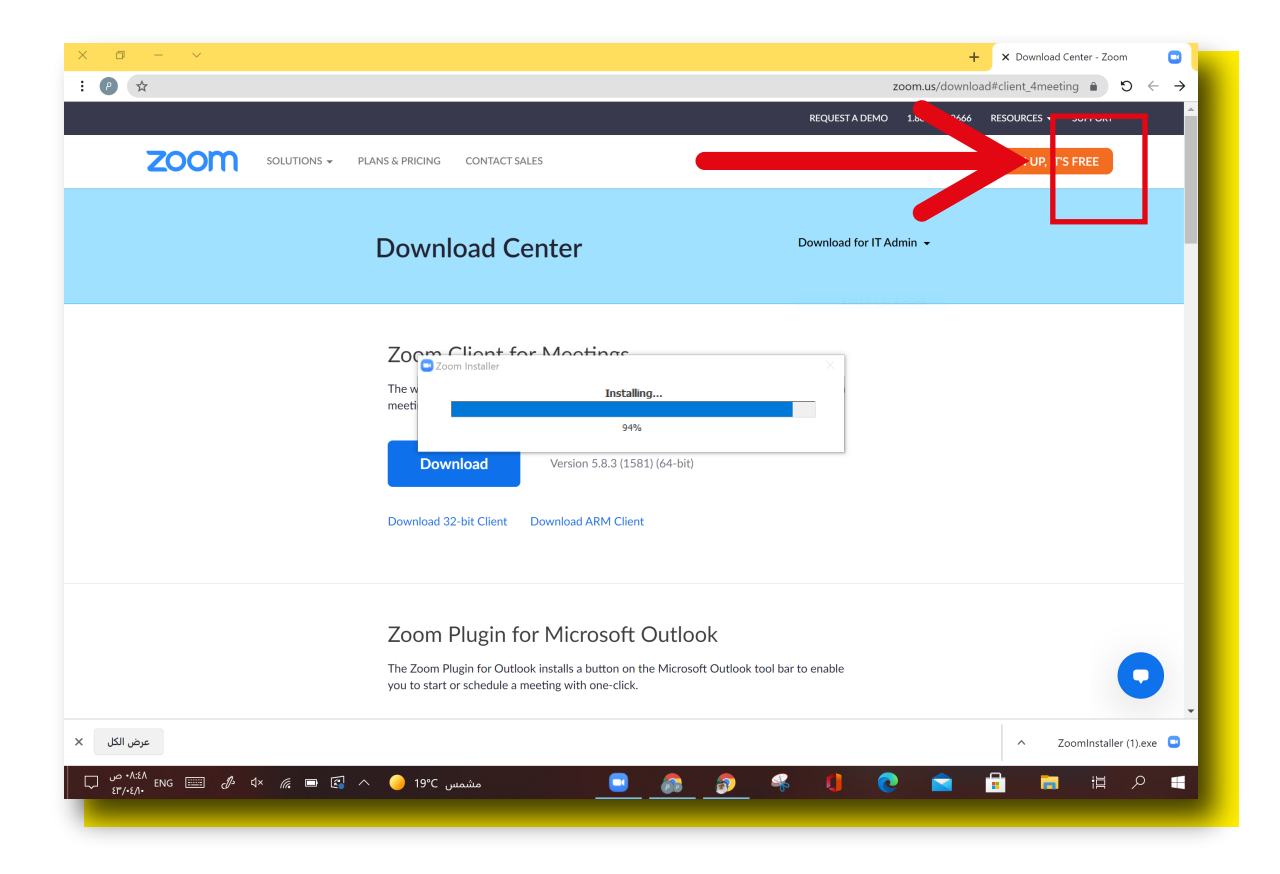

#### 2.ثم اضغط على Share Screen.

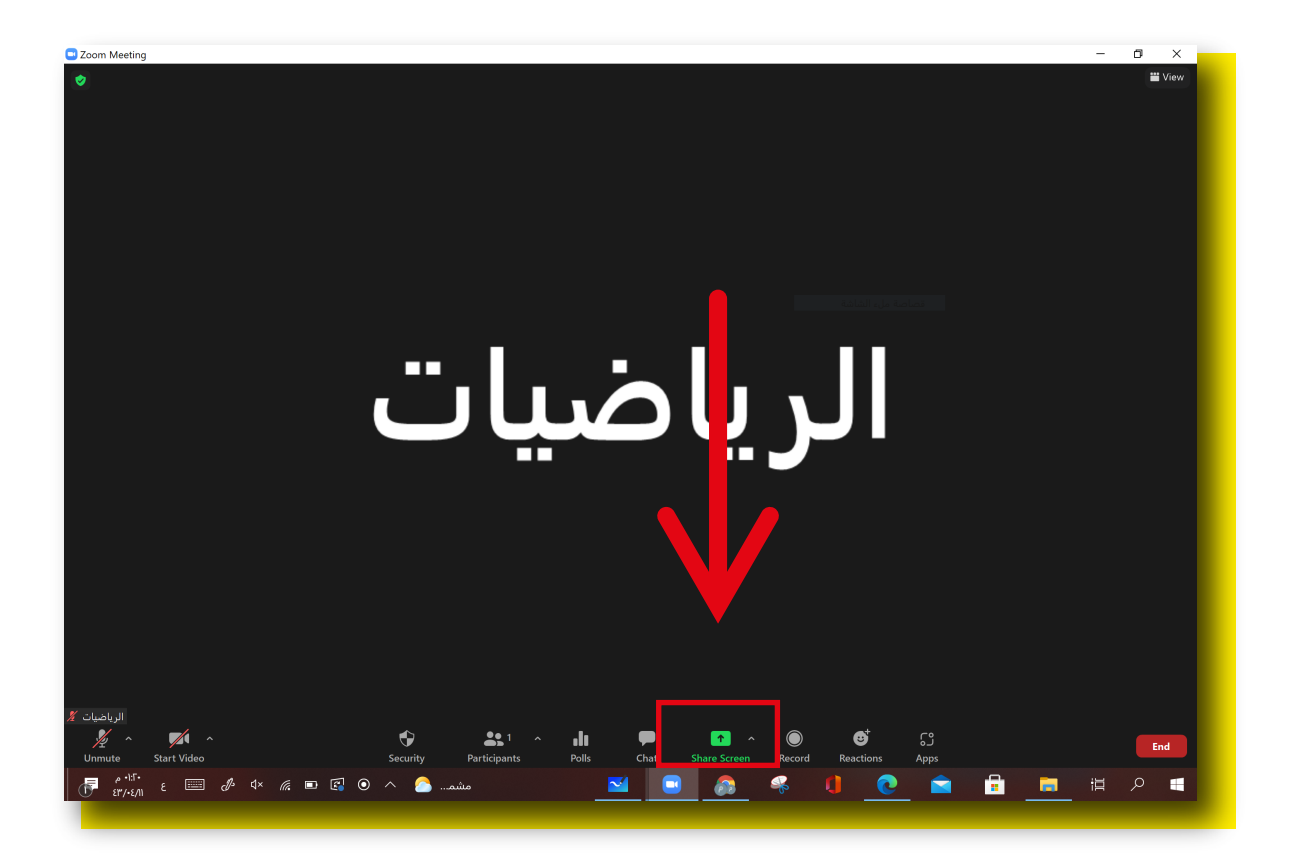

## 3.اختر الملف الخاص بك للعرض ثم اضغط على Share.

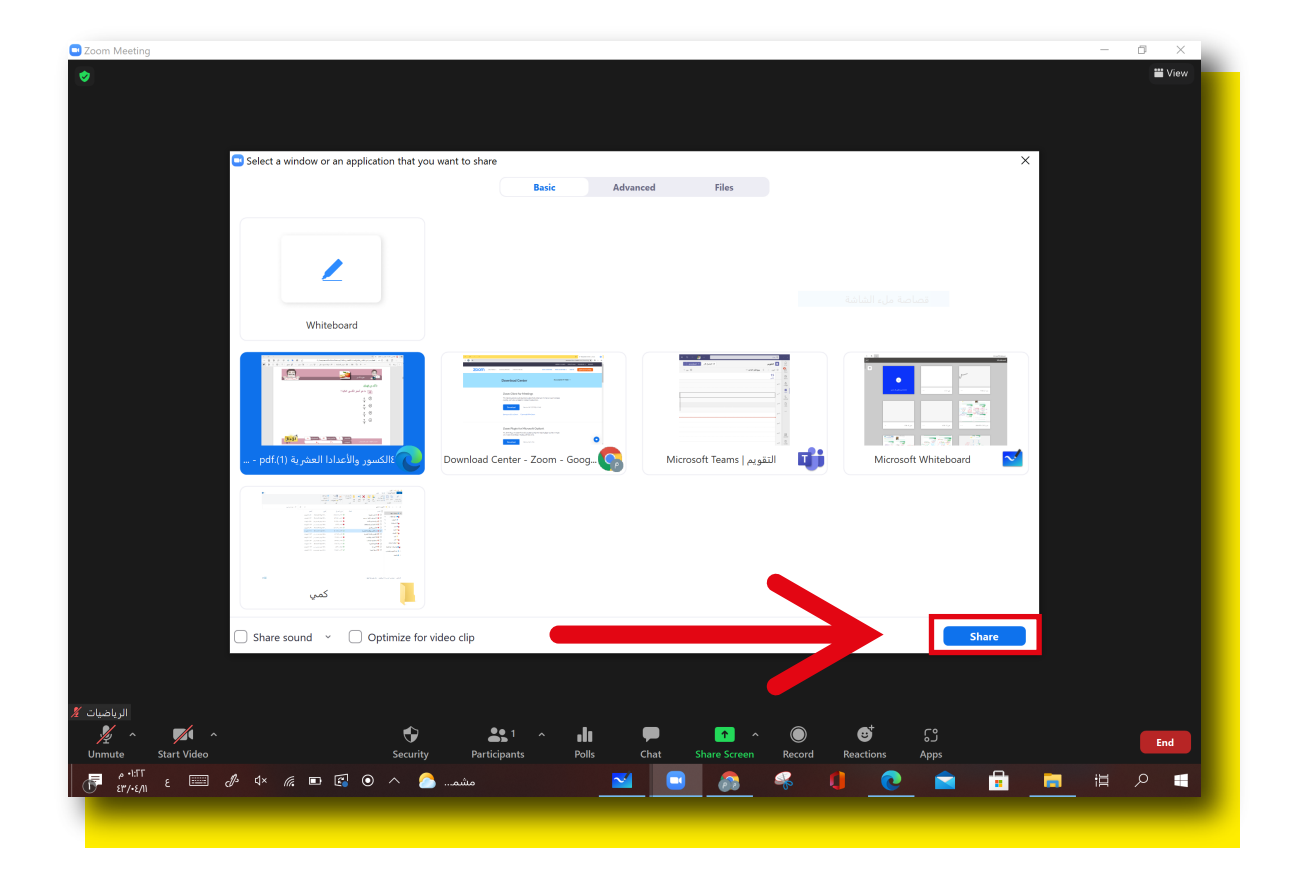

#### 4.حالة عرض البوربوينت.

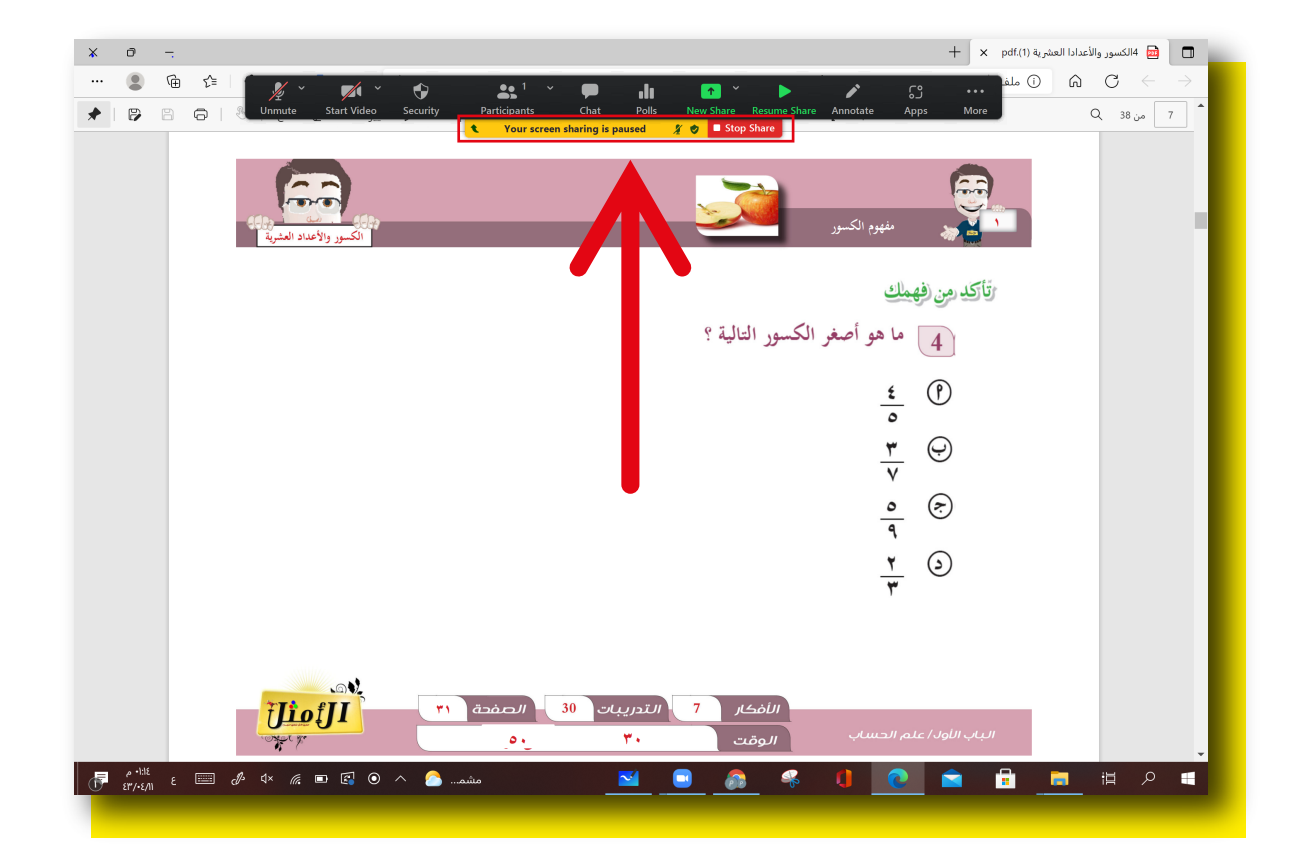

المايكرفون

### ٦.للتحكم بفتح واغلاق المايكروفون <mark>عليك الضغط على رمز</mark> <mark>المايكروفون</mark> كما هو موضح في الصورة أدناه

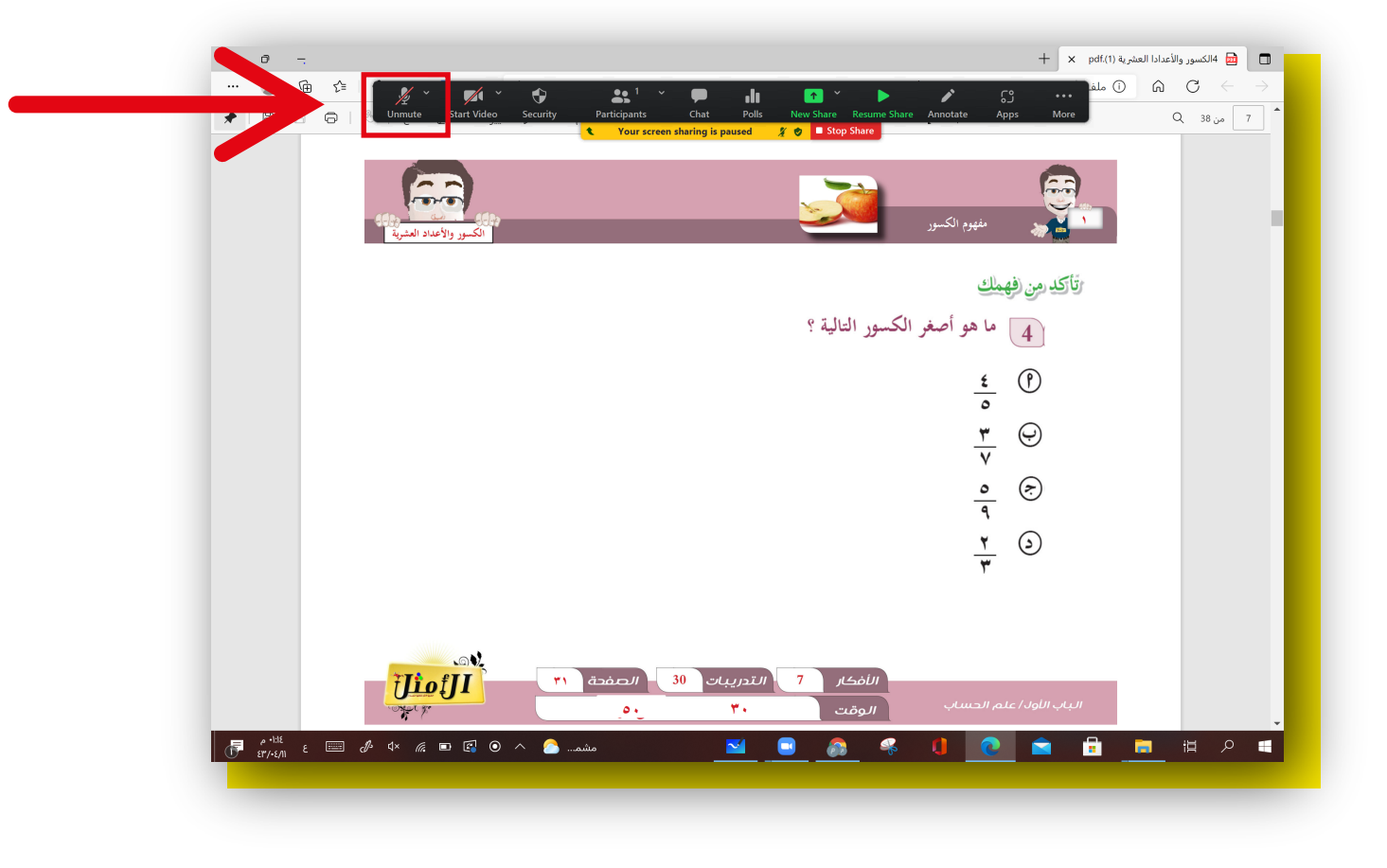

#### الكاميرا

## ٦.للتحكم بفتح واغلاق الكاميرا الفديو عليك <mark>الضغط على رمز الكاميرا</mark> كما هو موضح في الصورة أدناه

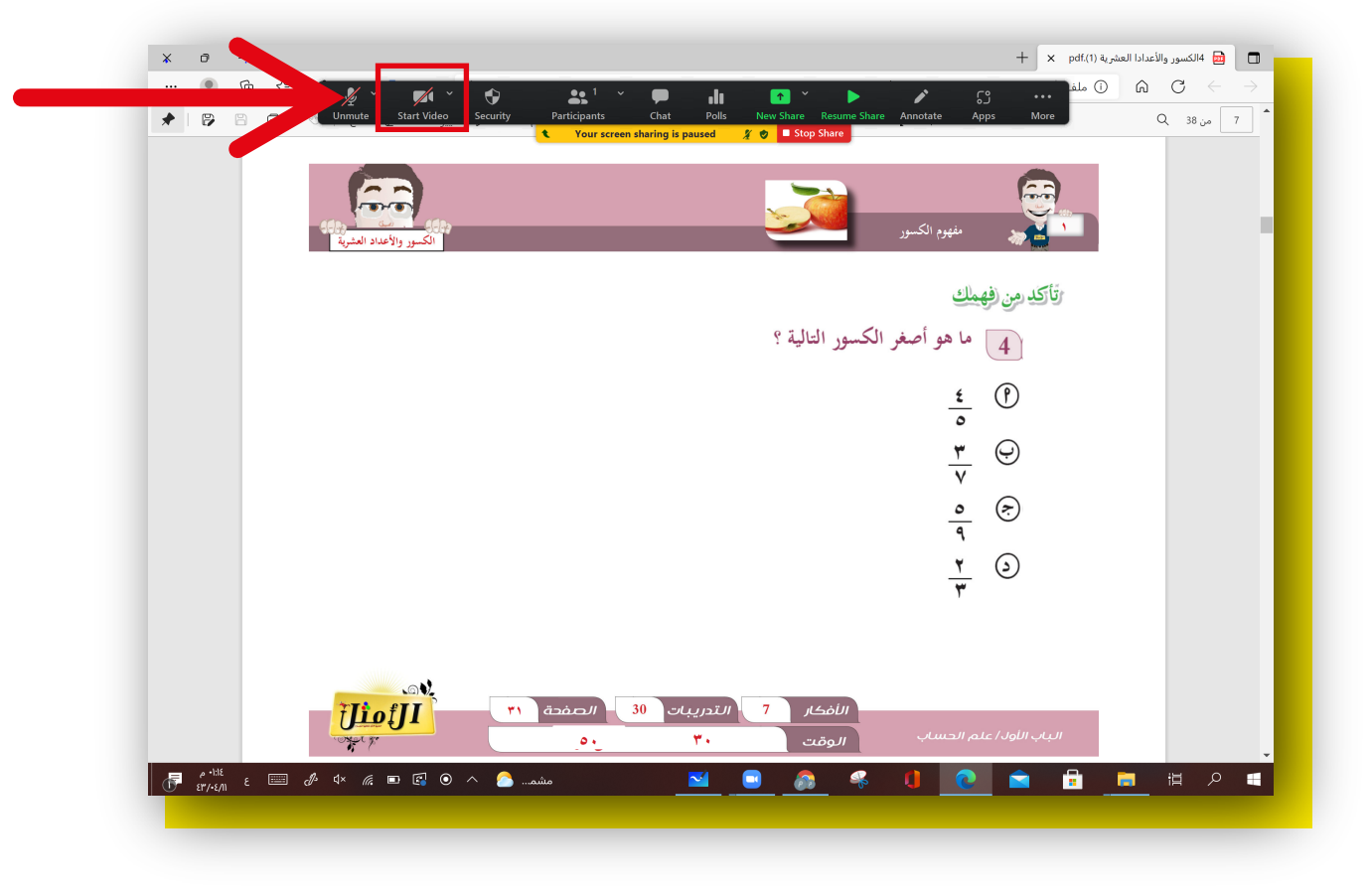

## المحادثة

### العرض نافذة المحادثة عليك الضغط على Chat

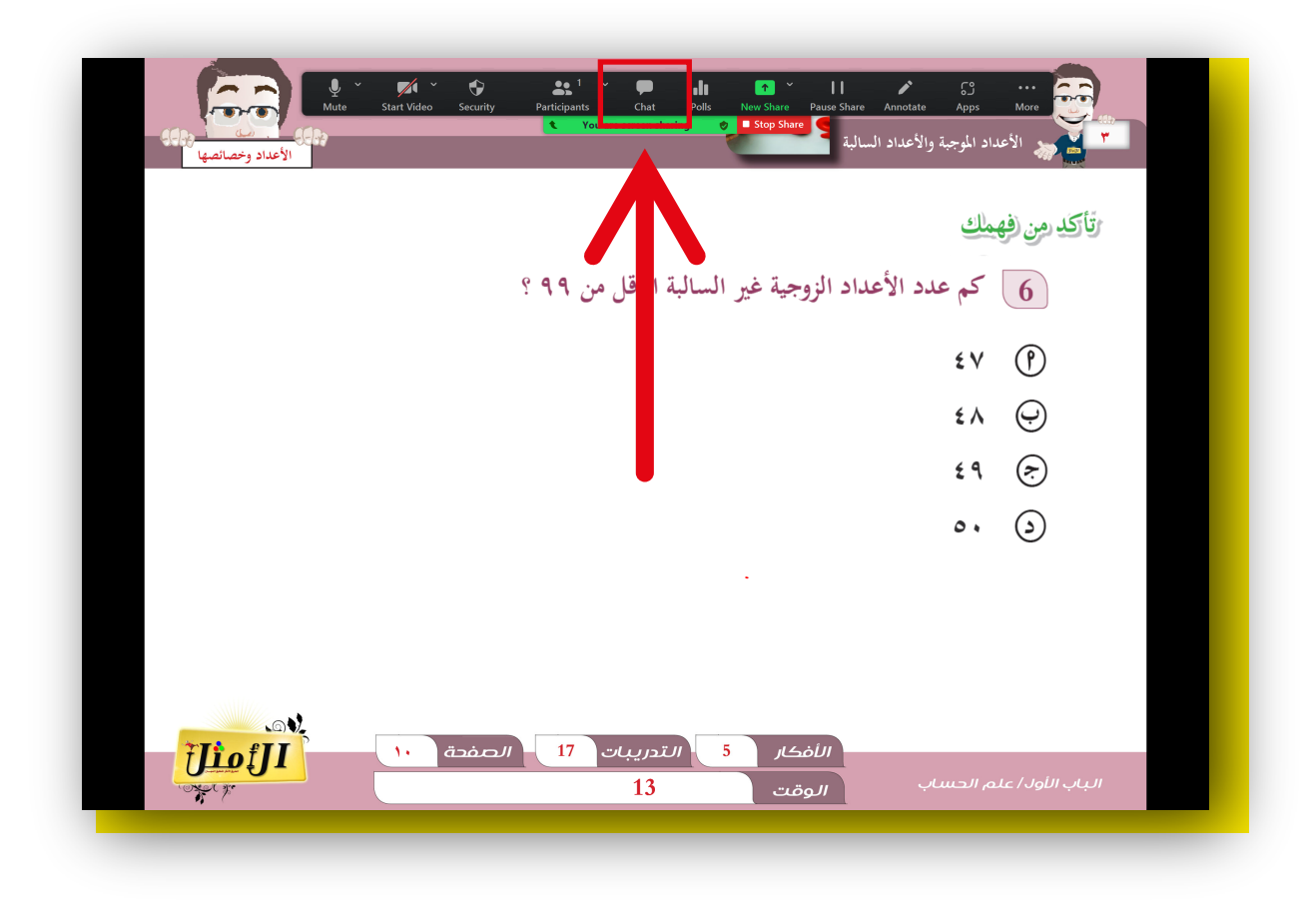

2.ستظهر لك نافذة المحادثة <mark>وبإمكانك الكتابة في مربع الكتابة الموضح</mark> <mark>في الصورة</mark> ادناه وارسال الرسالة بشكل عام لجميع المتدربين أو بشكل خاص لمتدرب واحد فقط

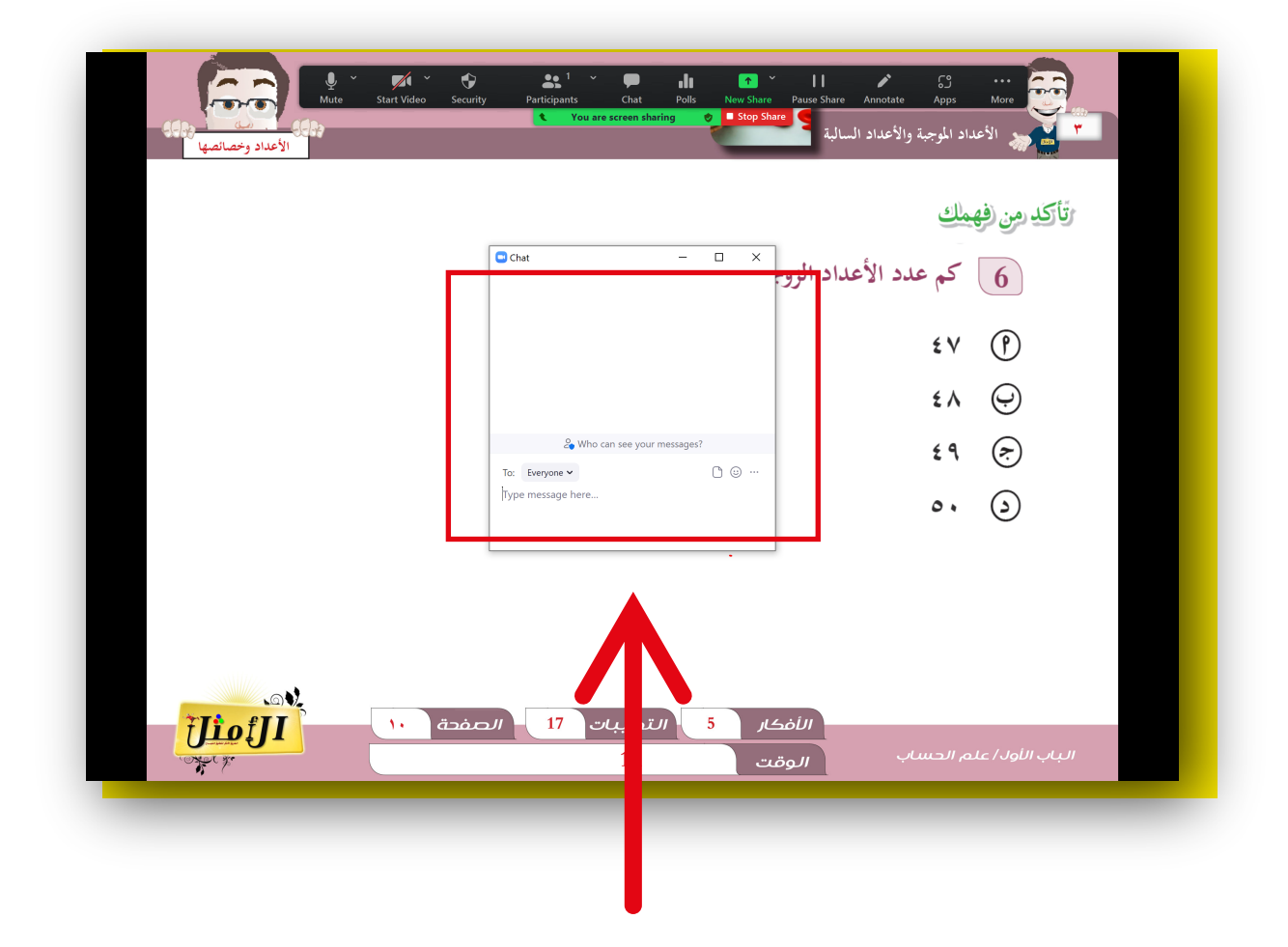

# قائمة المشاركين ٦.لستعراض قائمة المشاركين بالمحاضرة عليك <mark>الضغط على Participants</mark>

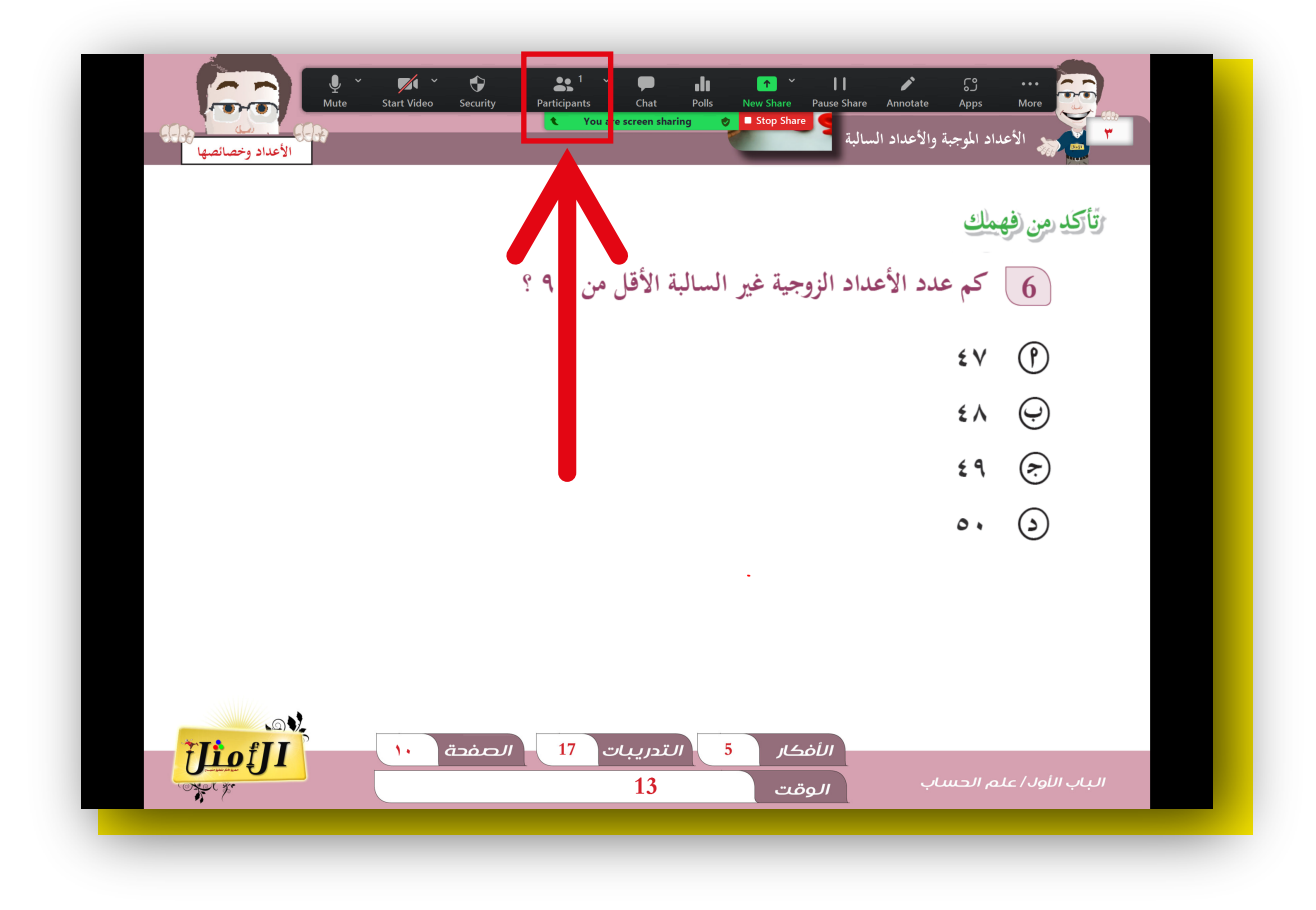

# 2.ثم ستظهر لك قائمة تعرض اسم المدرب والمشاركين وبإمكانك تعطيل اصوات المتدربين أو السماح من خلال <mark>الضغط على Mute All</mark>

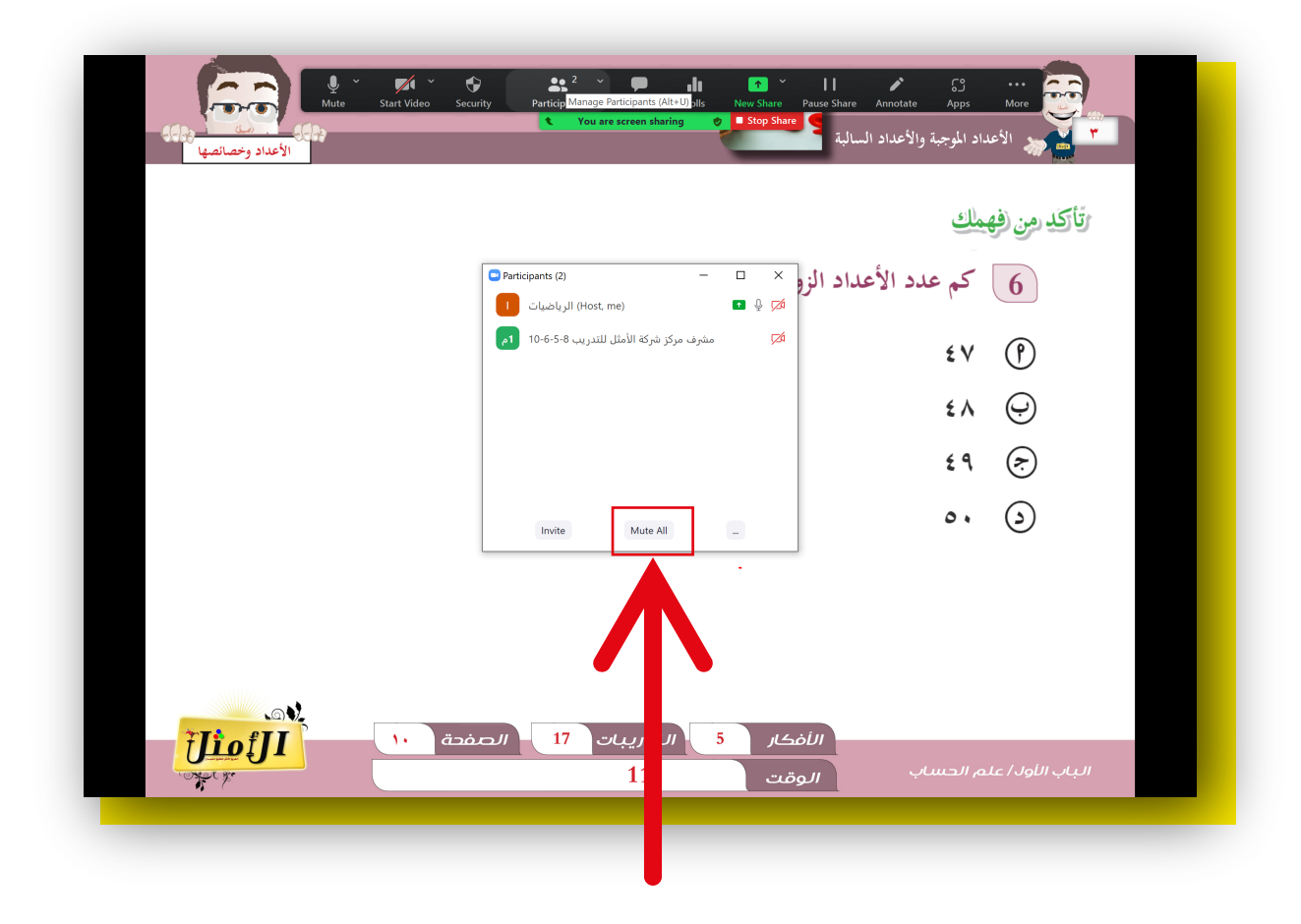

3.تفعيل علامة الصح في Allow Participants to Unmute Themselves لسماح بتشغيل الميكرفون للمتدربين ثم الضغط على Yes

| Mute Start Video         | Security Participants Chat Polis New Share Pause Share Annotate Apps More و Stop Share المرجبة والأعداد المرجبة والأعداد المرجبة والمرجبة والأعداد المرجبة والمرجبة وا |
|--------------------------|----------------------------------------------------------------------------------------------------|
|                          | رتاکد من فهمانی<br>Participants (2)                                                                                                    |
|                          | Com     Com     X     Mute all current and new participants                                                                                                    |
|                          | Image: Allow Participants to Unmute Themselves    Yes    No    £ 9                                                                                                    |
|                          | Invite Mute All                                                                                                    |
| ۵۷.<br>ز <u>ار مثل ا</u> | الأفكار 5 التدريبات 17 الصفحة                                                                                                    |
| The ge                   | الباب الأولا/ علم الحساب الوقت 11                                                                                                    |

#### 4.إلغاء علامة الصح في Allow Participants to Unmute Themselves لتعطيل المايكرفون للمتدربين ثم الضغط على Yes

| الأعداد وخصائصها المعالية المعالية المعالية المعالية المعالية المعالية المعالية المعالية المعالية المعالية الم | ک کی کہ کہ کہ کہ کہ کہ کہ کہ کہ کہ کہ کہ کہ                                                                                     |
|----------------------------------------------------------------------------------------------------|----------------------------------------------------------------------------------------------------|
|                                                                                                    | تأكد من فهمك<br>تأكد من فهمك<br>و الأعداد الزو× (۱)<br>الرياضات<br>Zoom × ٤٧ (۹)<br>Mute all current and new participants       |
|                                                                                                    | Allow Participants to Unmute Themselves       É Å       ♀         Ves       No       É ♀          Invite       Mute All       ● |
|                                                                                                    | اللفكار 5 التدريبات 17 الصف<br>الباب اللول/ علم الحساب المعني 11                                                                |

# أدوات الكتابة

٦.لاستخدام إدوات التعليق على شاشة العرض اضغط على ايقونة Annotate

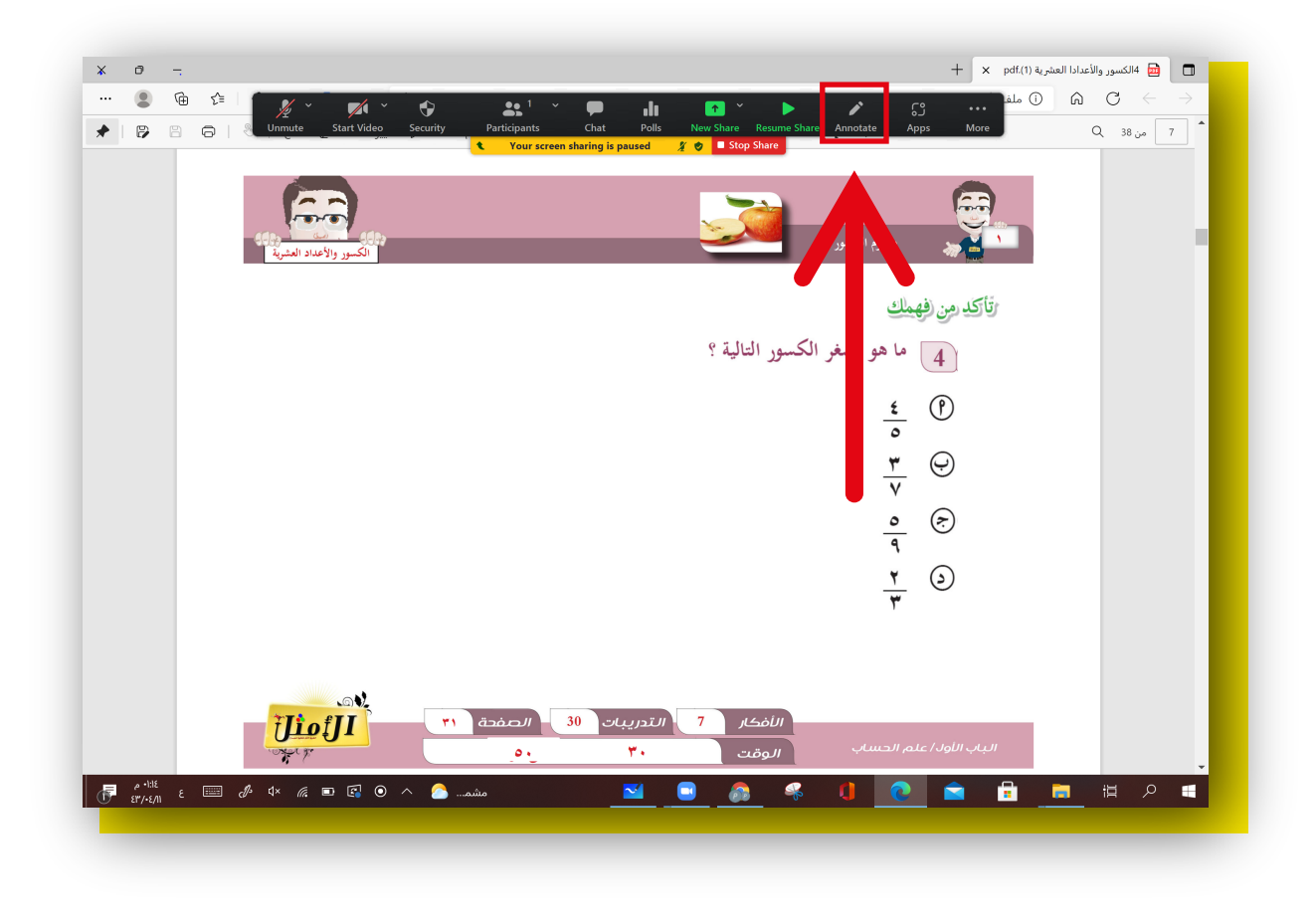

# <mark>المشاركة في التصويت</mark> 1.أضفط على Polls

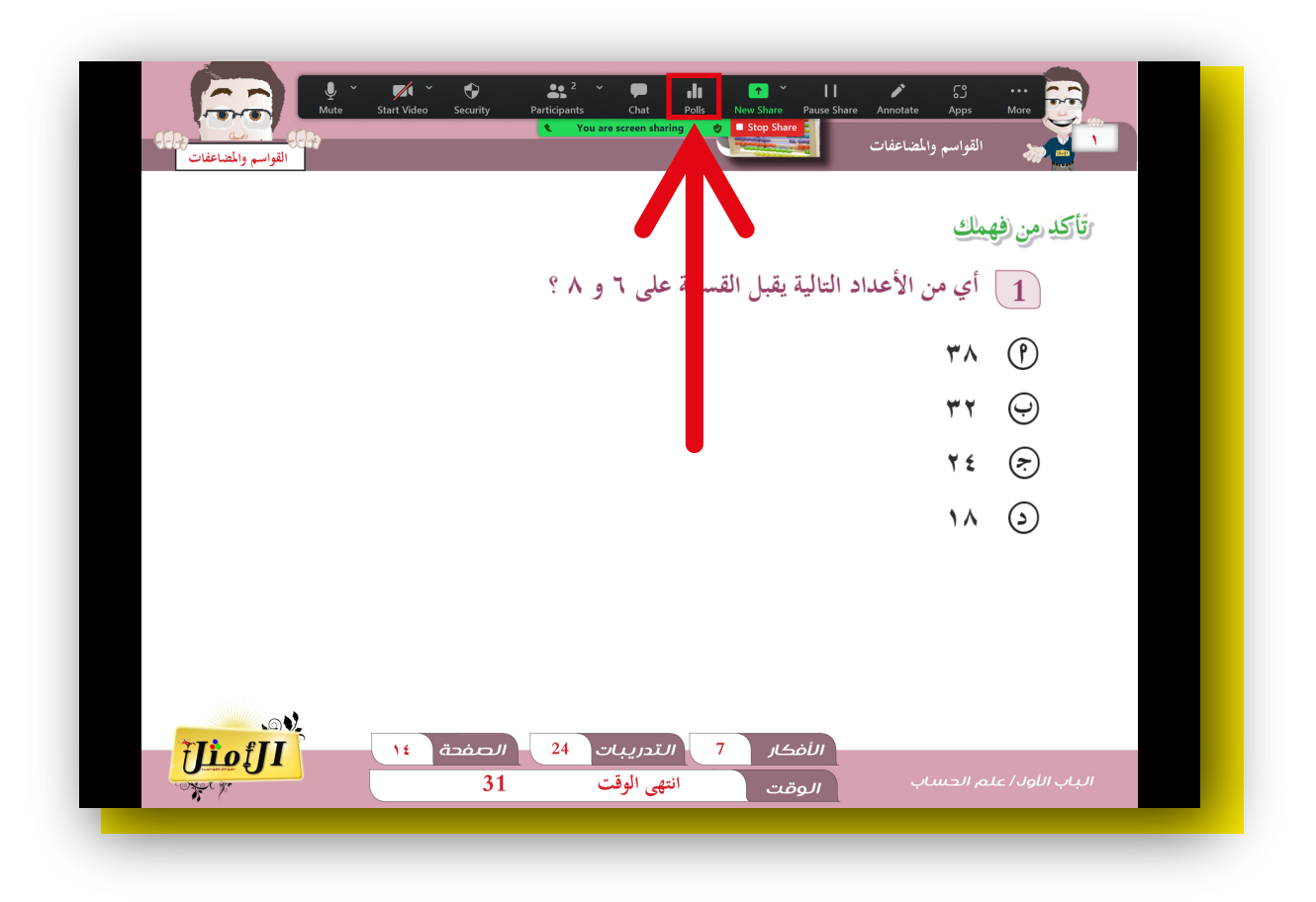

#### 2.اضغط على Submit

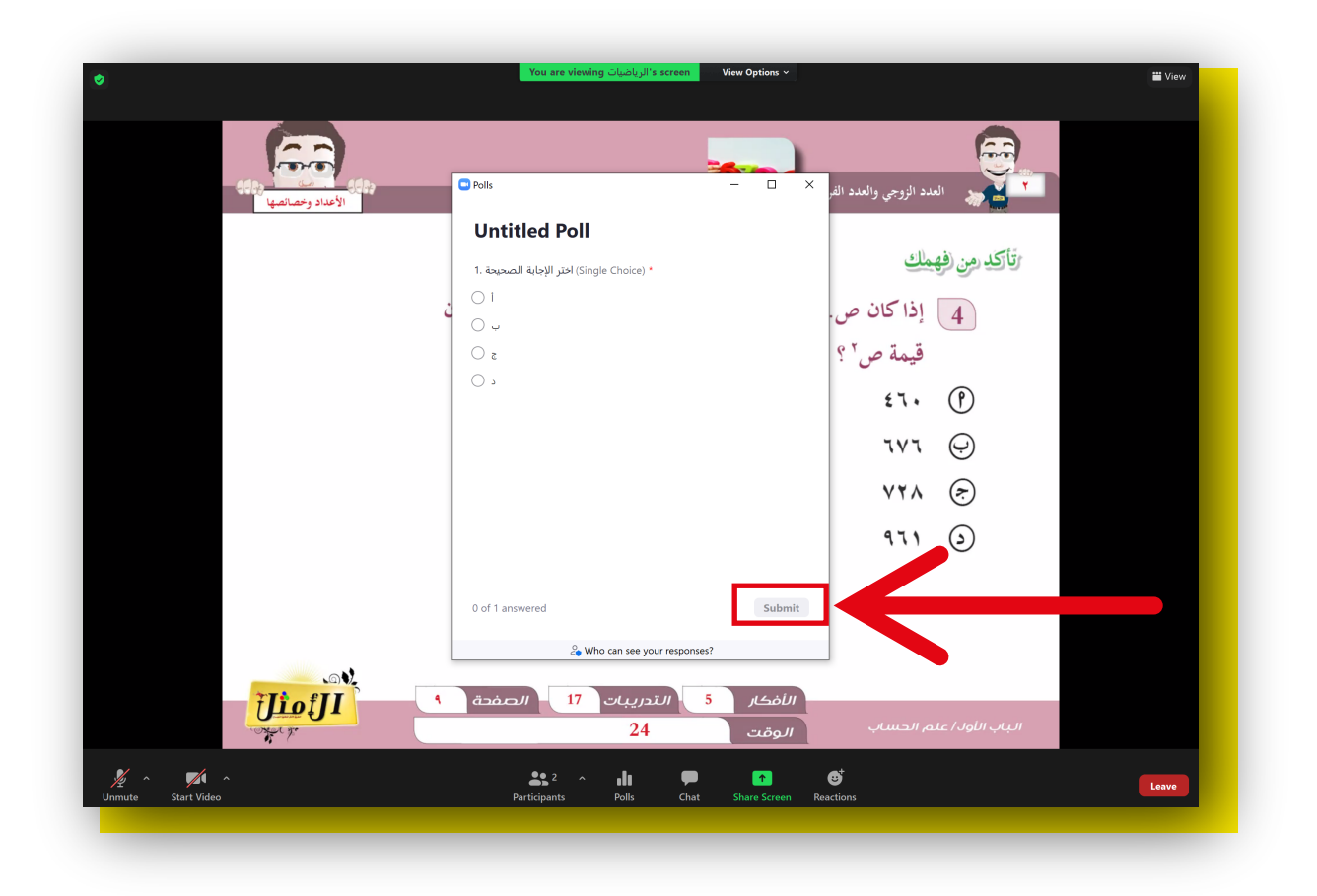

# 3.سيتم عرض <mark>تصويت المتدربين</mark> بشكل فوري

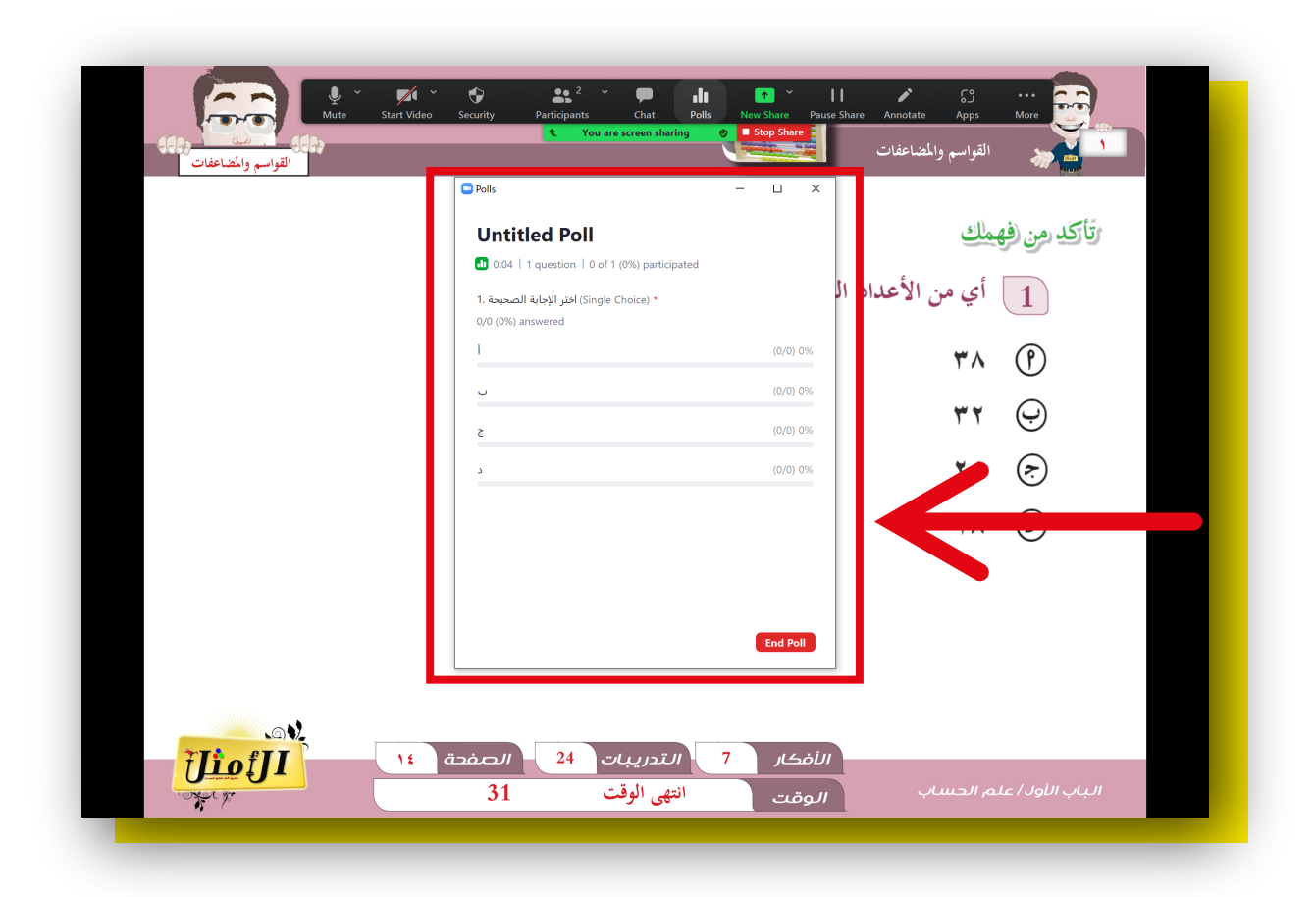

## 4.لإنهاء التصويت، اضغط على End Poll.

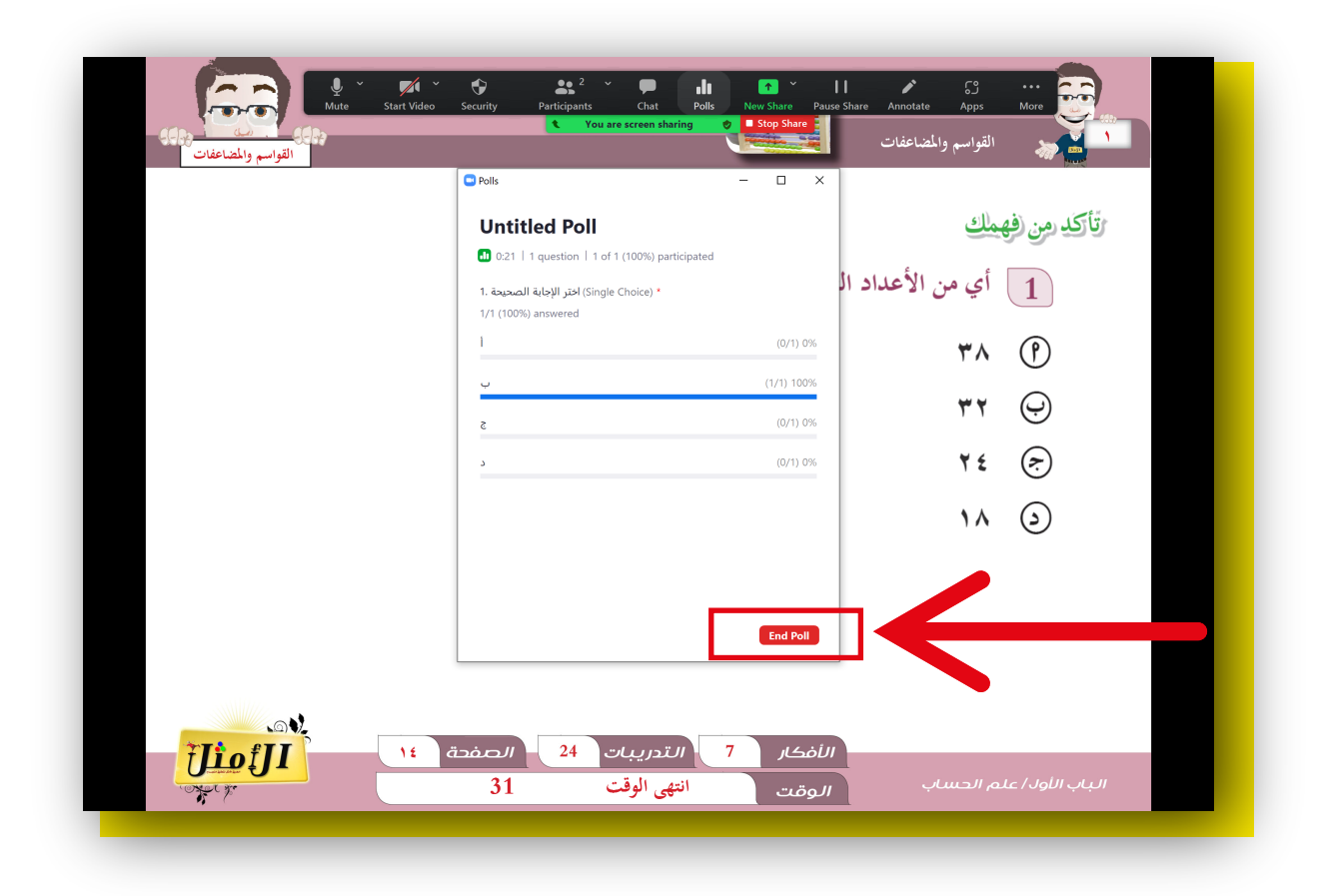

#### 5.لمشاركة نتيجة التصويت اضغط على Share Results

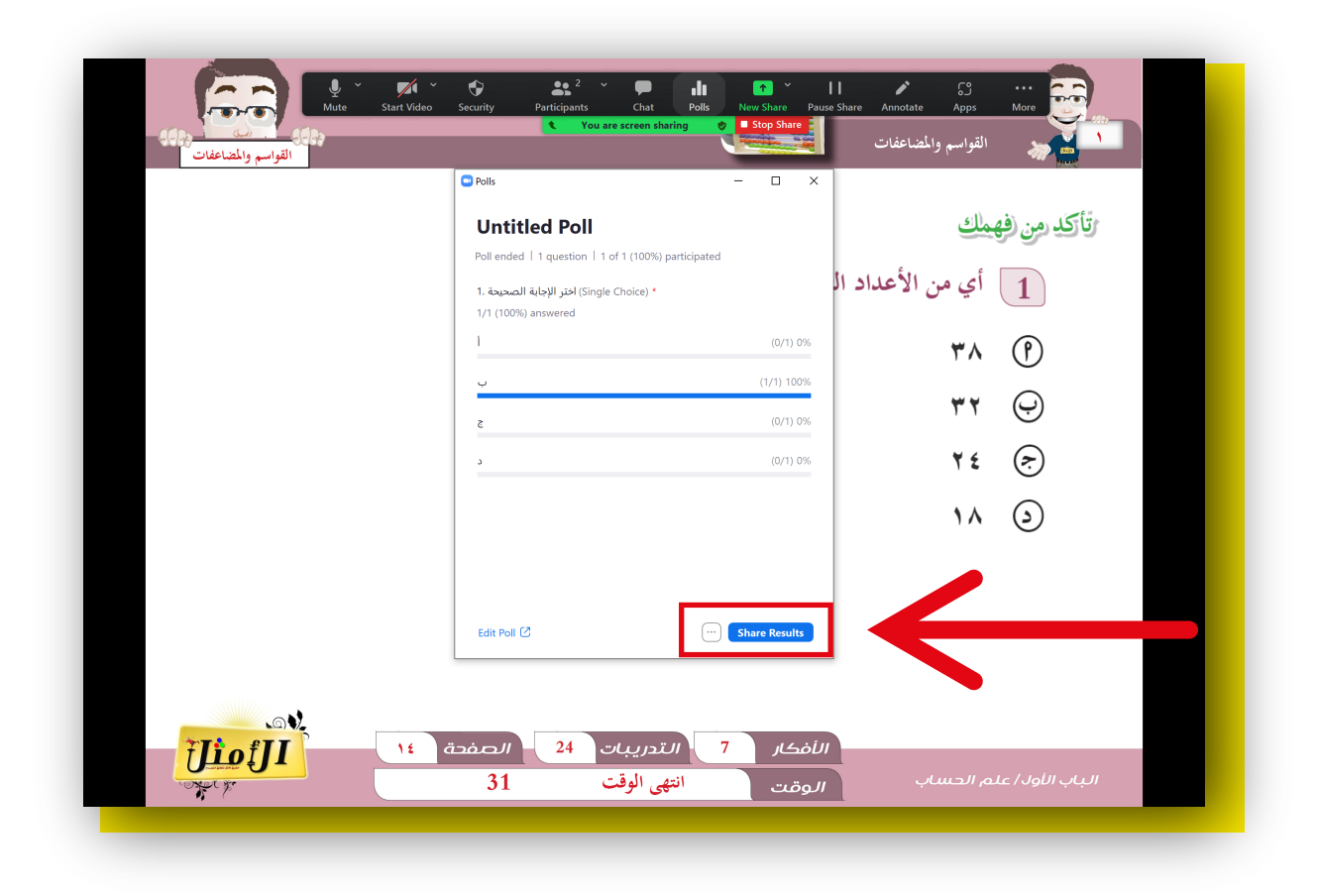

#### 5.لمشاركة نتيجة التصويت اضغط على Share Results

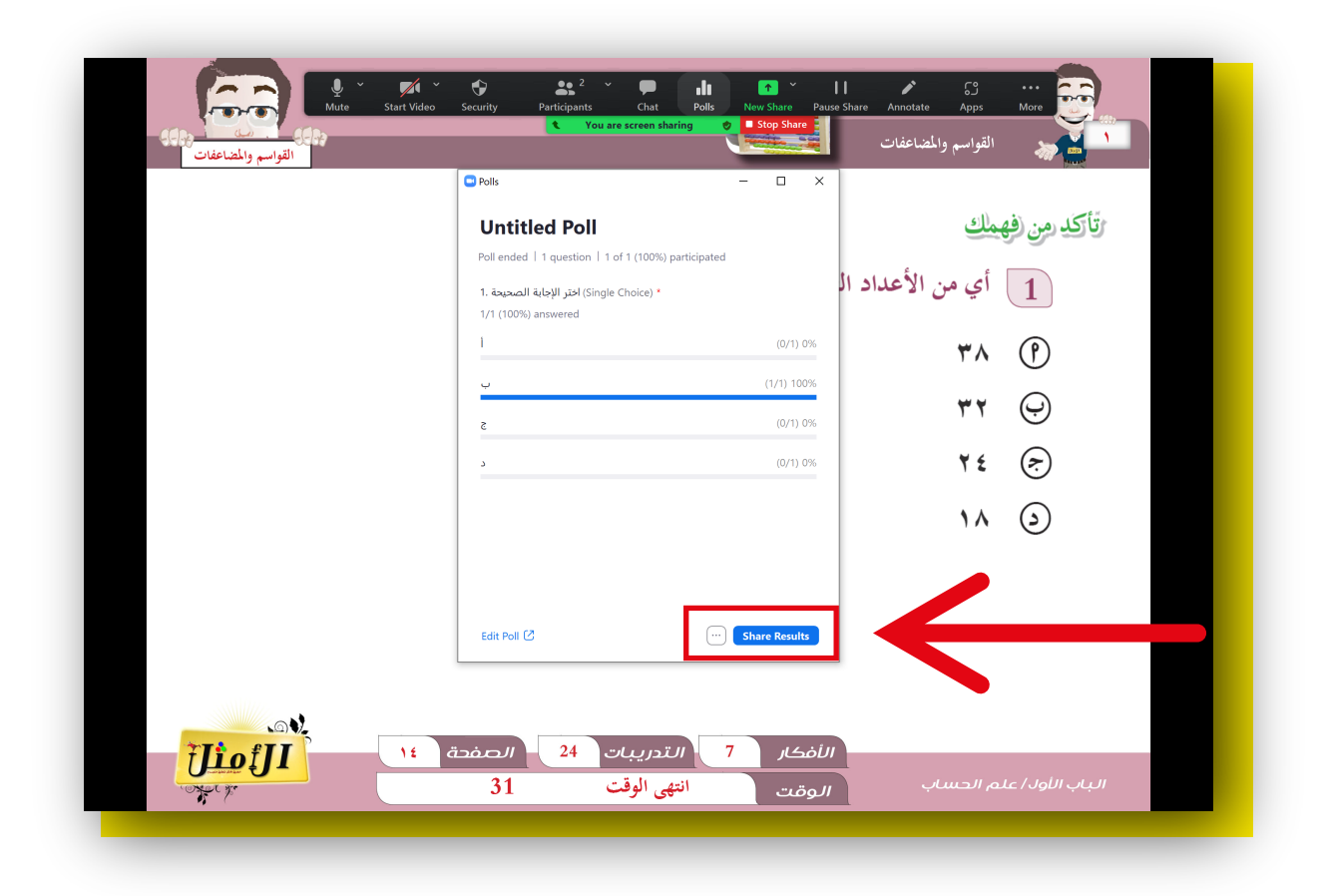

## 6.لعمل تصويت جديد اضغط على ايقونة النقاط

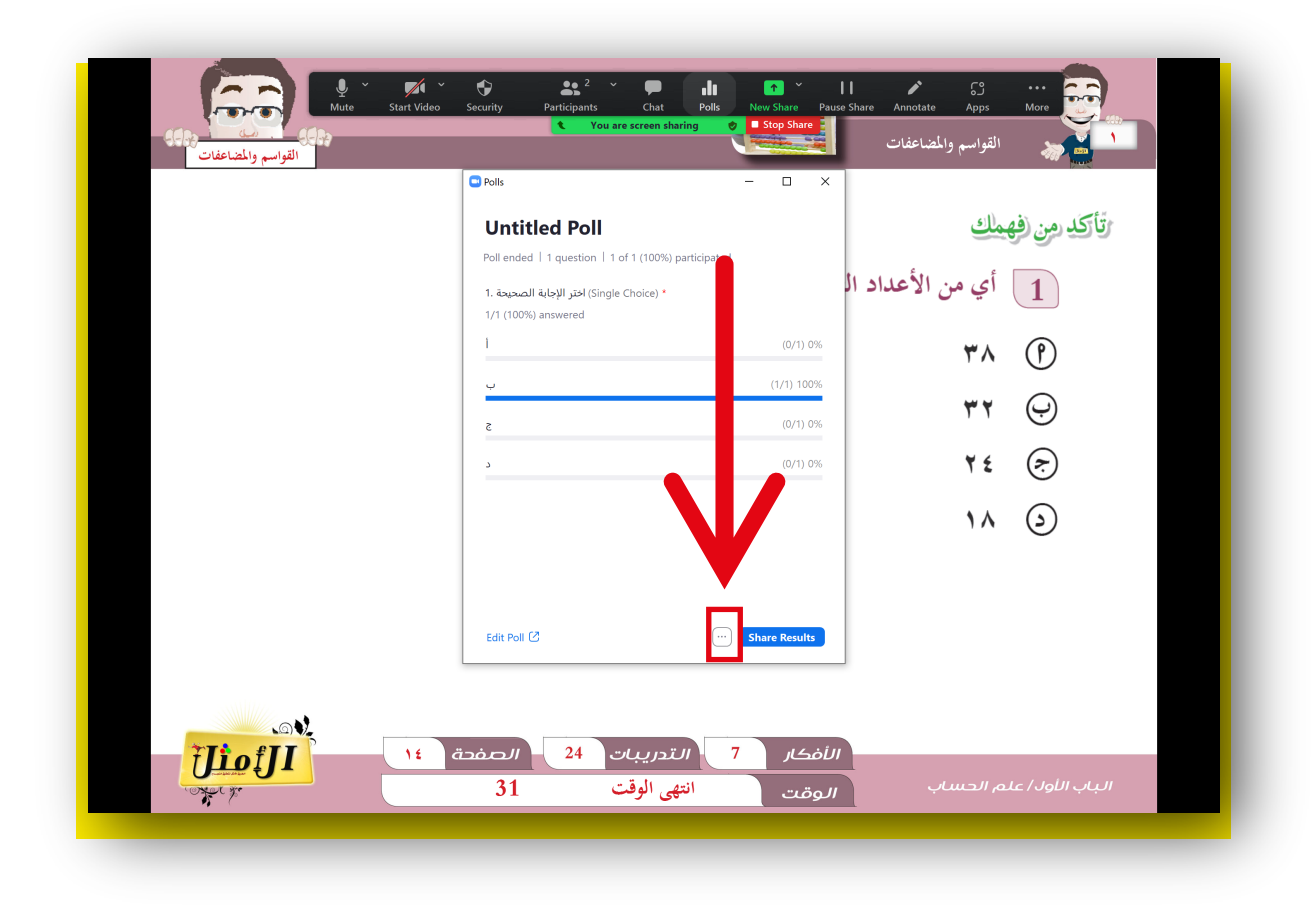

#### 7.اضغط على Re-launch Poll

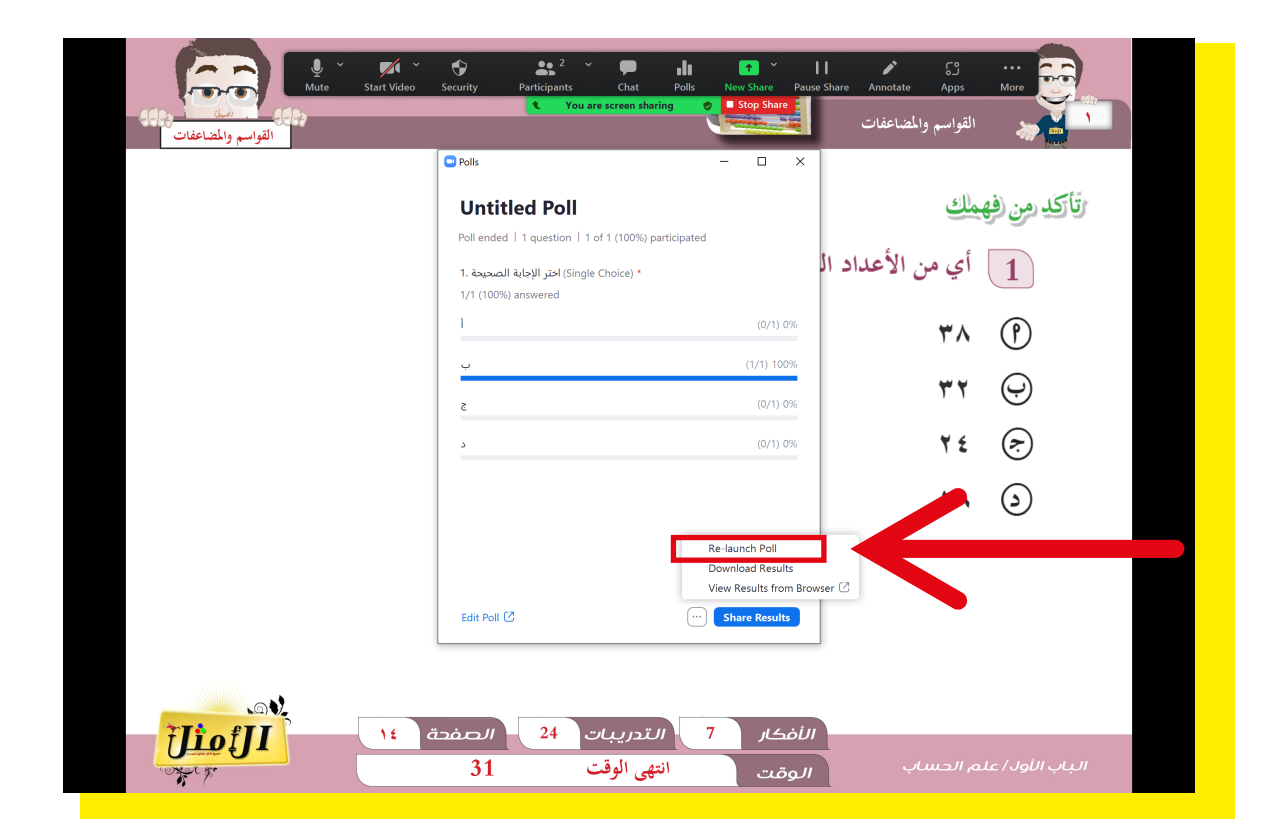

## **إنهاء المحاضرة:** ٦.اضغط على More

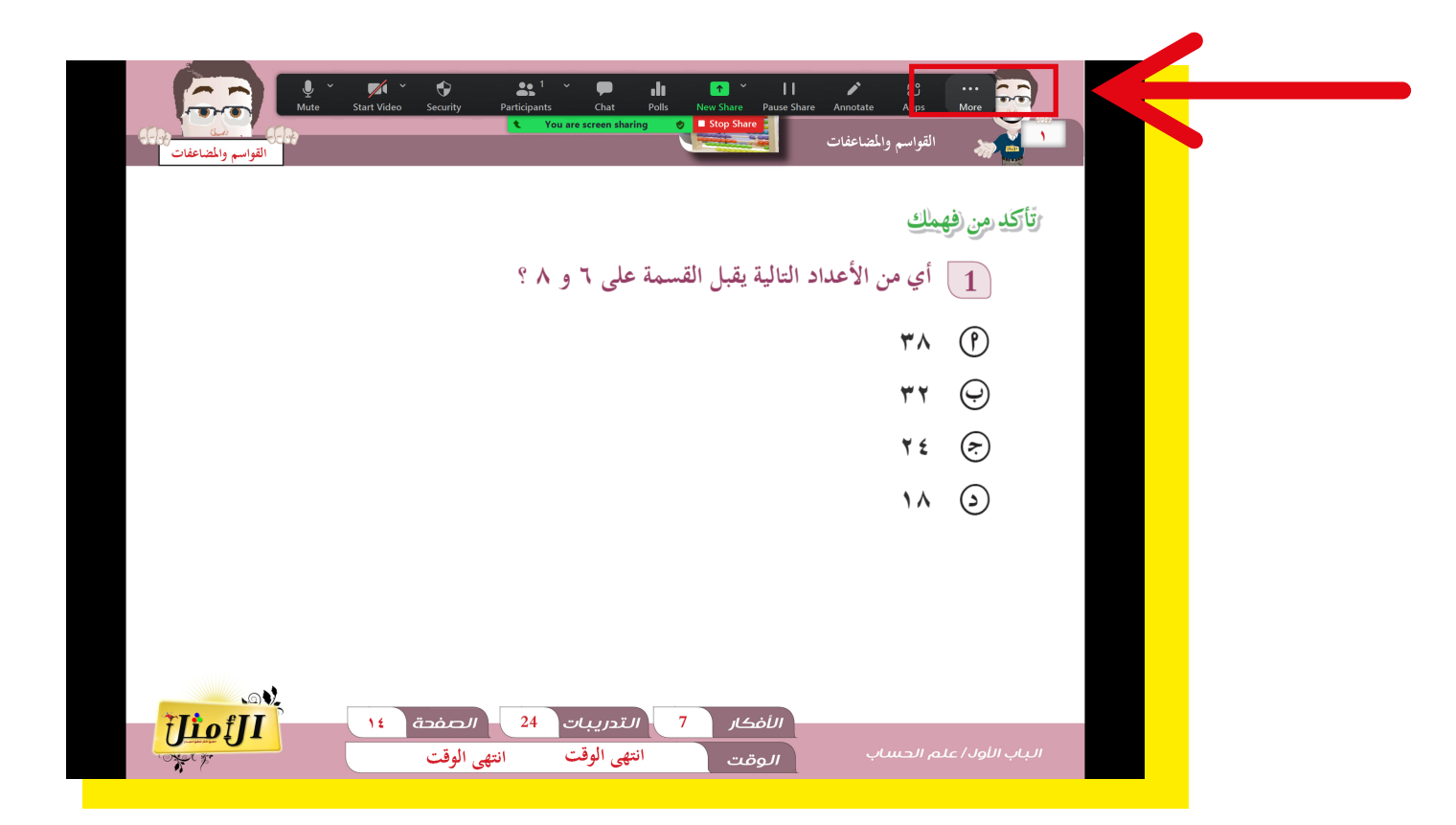

#### 2.اضغط على End

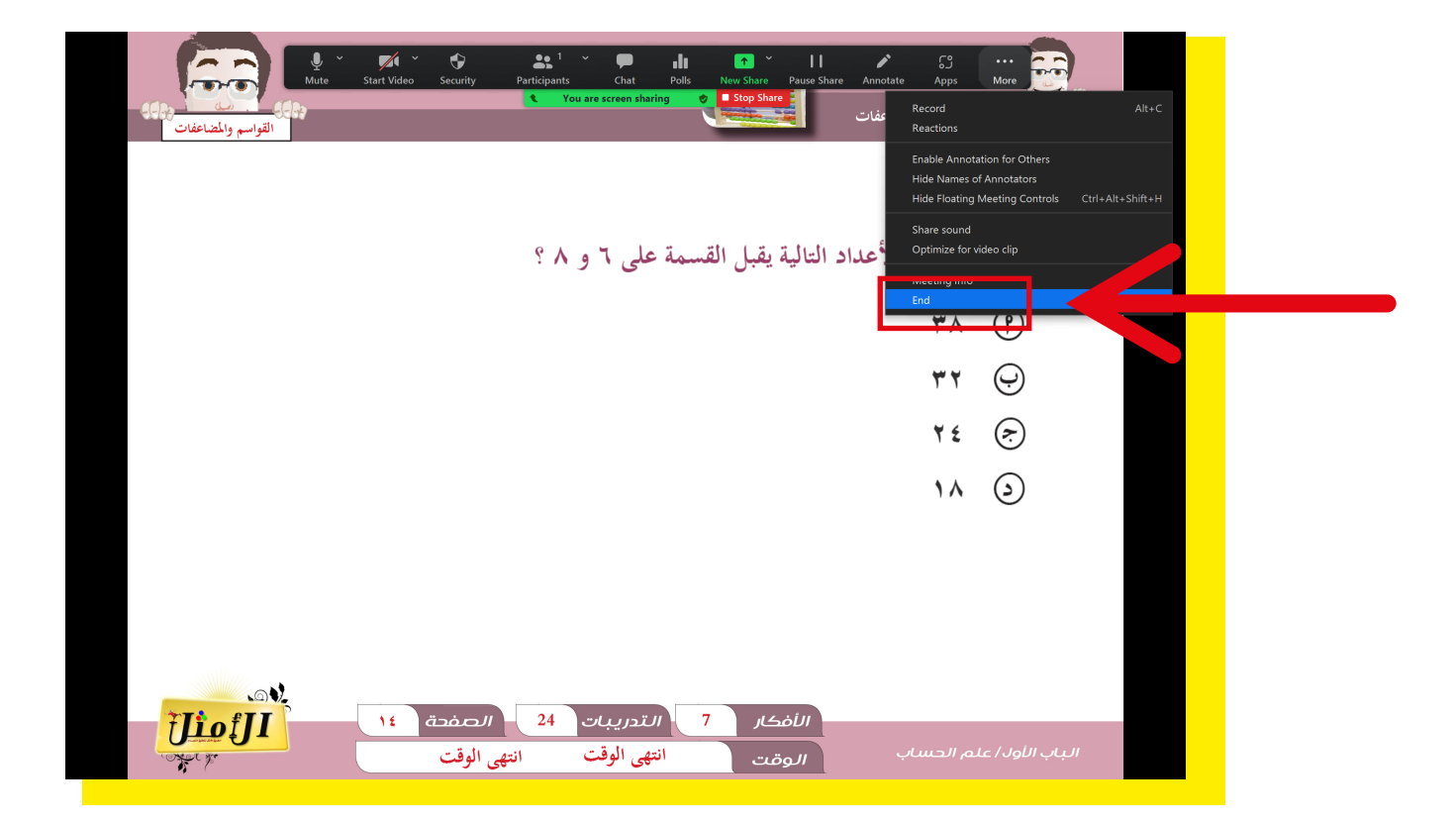

#### End Meeting forAll اضغط على.3

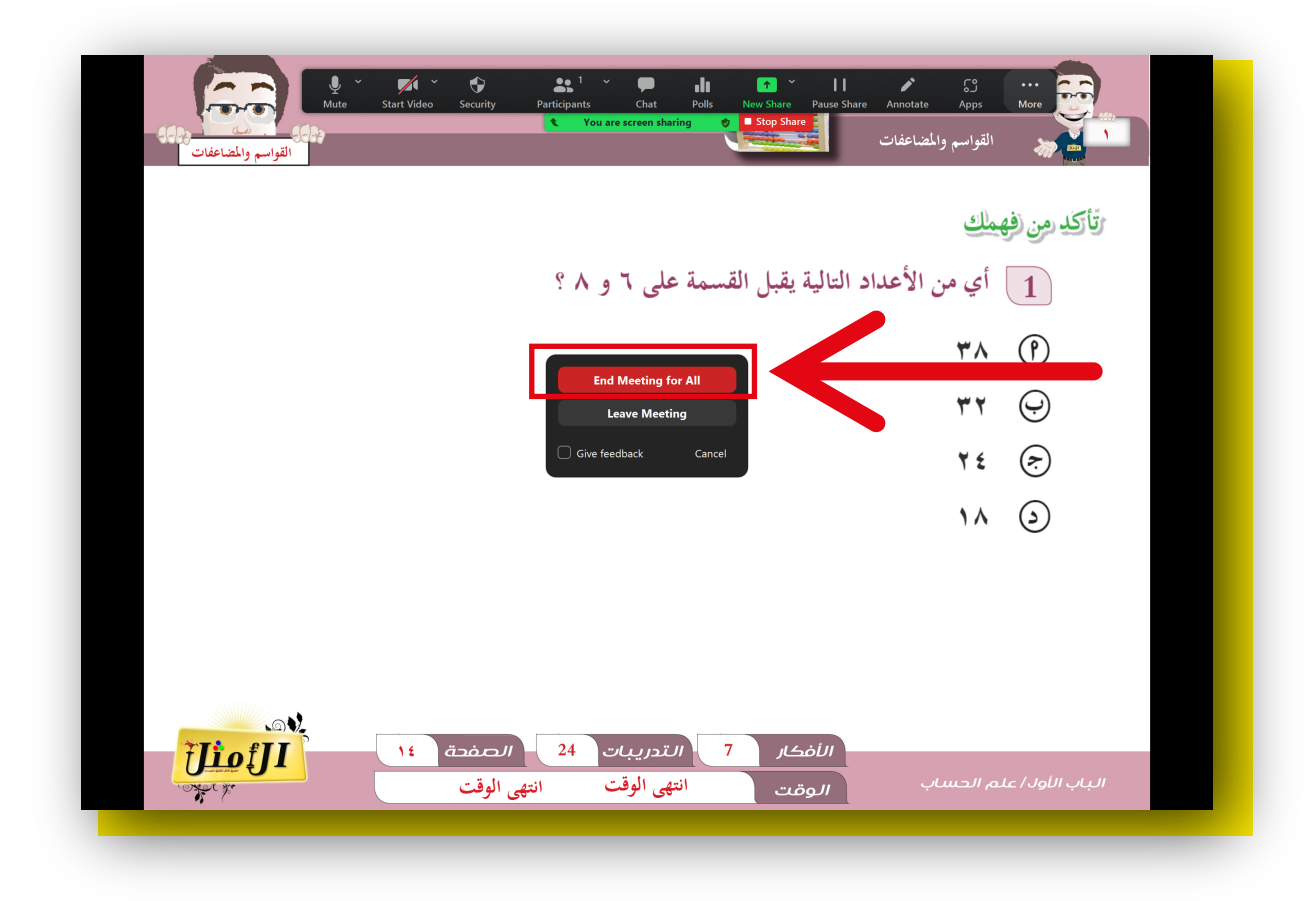